# **KNX DALI Gateway**

CE KNX PROHS

### Important: Read All Instructions Prior to Installation

### **Function introduction**

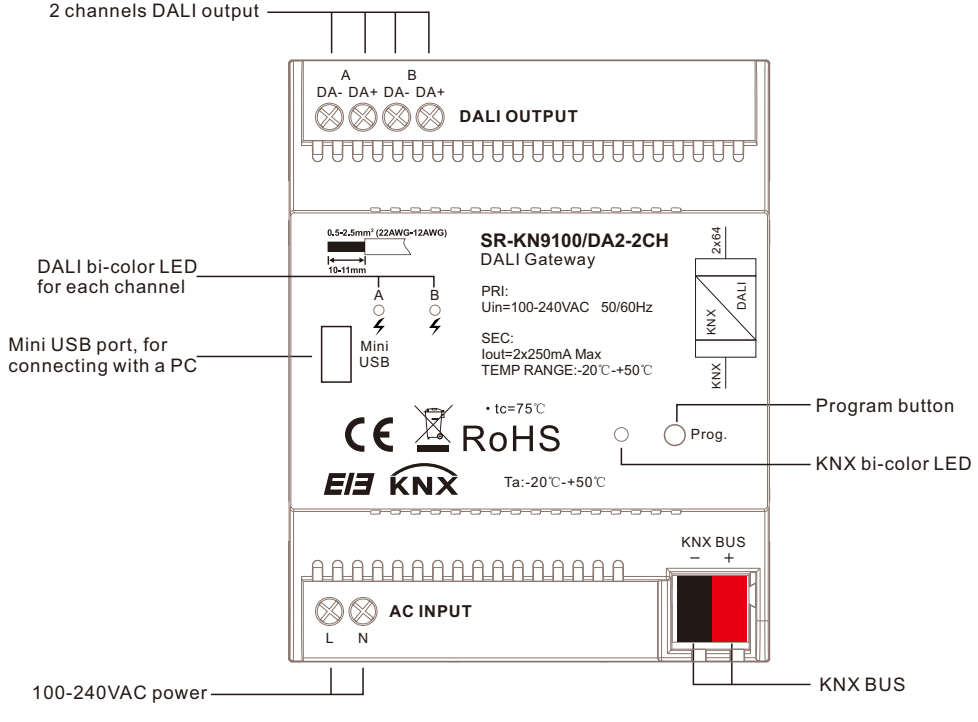

Size:90.1x72x66.4

### **Product Description**

The KNX DALI Gateway is a DIN rail module for installation in the distribution board on a 35 mm mounting rail. It is a DALI single-master controller to DALI standard IEC 62386 Parts 101ed2 and 103ed1. The gateway is suitable for use with DALI and DALI-2 systems.

It supports Device Type 6, Device Type 8 Tc, Device Type 8 XY coordinate, Device Type 8 RGB with DALI interfaces to IEC 62386 and their integration in a KNX building installation.

The DALI gateway has 2 channels DALI output. Up to 64 DALI devices can be connected to each DALI output. DT6 and DT8 devices can all be connected to each DALI output in a mixed configuration. The lamps connected to each DALI channels are controlled via KNX using:

- broadcast
- 64 individual lamps
- 16 lighting groups
- 16 scenes

The fault status (lamps or ballasts) of each DALI device or of the lighting group is sent via the KNX bus by a variety of KNX group objects.

In addition to the standard functions, e.g. switching, dimming and brightness value setting with the corresponding feedback, the DALI Gateway offers the function Scene. The lighting groups or individual lamps can be integrated in an energy-efficient building automation system via a KNX presence detector or light controller.

The DALI Gateway features the Tunable White (Tc) color function, which allows you to set and dim the color temperature of lamps (DT8). There are also settings options for the additional Human Centric Lighting (HCL) functions.

The DALI Gateway is designed with wide range supply voltage input. Each channel is integrated with a 250mA DALI power supply. No additional DALI power supply is required and wiring is simplified.

DALI commissioning can be executed via DALI Master PC software, and KNX commissioning can be executed via ETS5.

### **Technical data**

| Supply             | Gateway supply voltage            | 100-240VAC, 50/60Hz                             |
|--------------------|-----------------------------------|-------------------------------------------------|
| Suppry             | Total current<br>draw from mains  | Maximum 48mA                                    |
|                    | Total power consumption via mains | Maximum 11W                                     |
|                    | KNX Bus voltage                   | 21-30V DC, via the KNX/EIB bus                  |
|                    | KNX current consumption           | Maximum 10mA                                    |
|                    | Power consumption via KNX         | Maximum 210mW                                   |
| DALLoutputs        | Number of outputs                 | 2                                               |
| DALI Outputs       | Number of DALI devices            | Maximum 64 per output                           |
|                    | Supported device types            | DT6, DT8 Tc, DT8 XY coordinate, DT8 RGB         |
|                    | DALI voltage                      | Typical 16VDC                                   |
|                    | Maximum supply current            | 2x250mA                                         |
| Connections        | KNX                               | KNX connection terminal, 0.8 mm Ø, solid        |
| Connections        | DALI outputs & mains voltage      | Screw terminal, 0.5-2.5 mm Ø, stranded          |
|                    | Mini USB                          | USB-A to Mini USB data cable (USB 2.0)          |
| Operation and      | KNX Button and red LED            | For assigning the physical address              |
| display            | KNX Green LED flashing            | Indicate the application layer running normally |
|                    | DALI red LED on                   | Indicate DALI fault                             |
|                    | DALI green LED on                 | Indicate DALI bus running normally              |
| Type of protection | IP 20, EN 60 529                  |                                                 |
|                    | Operation                         | -5 °C+45°C                                      |
| Temperature        | Storage                           | -25 °C+55°C                                     |
|                    | Transport                         | -25 °C+70°C                                     |
| Ambient            | Humidity                          | <93%, except dewing                             |
| Design             | Dimensions                        | 90.1x72x66.4mm                                  |
| Mounting           | On 35mm mounting rail             | To EN60715                                      |

### Application Programming

To program the KNX DALI gateway, DALI part and KNX part need to be programmed separately. To program DALI part, the DALI PC configuration software "**DALI Master**" will be required. To program KNX part, the "**ETS5**" software will be required.

## **DALI Programming**

#### 1. Wiring and Preparation

Do wiring according to the wiring diagram and power on. Download and install the latest DALI PC configuration software "DALI Master", the version should be V1.52 or later.

#### 2. Addressing DALI Devices

Run "**DALI Master**" PC software, and follow operations as shown in the figures below to address DALI devices. The KNX DALI gateway has 2 channels, each channel has to address connected DALI devices separately. Here we take Bus #1 as an example, addressing operation of Bus #2 is the same as Bus #1.

2.1. Once the "DALI Master" PC software is running, the 2 channels DALI will be discovered and shown on the left of the window automatically, then click to choose "Bus #1" on the left as shown in Figure 1.

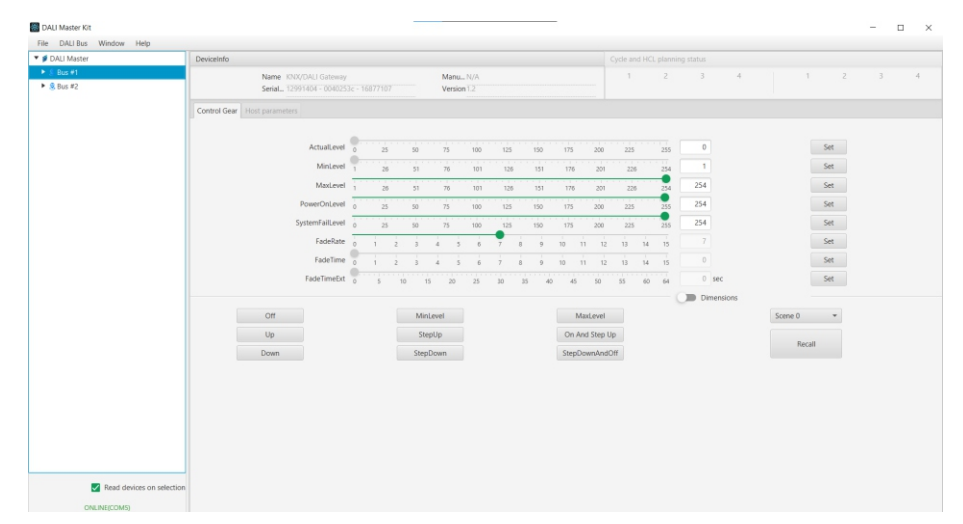

Figure 1

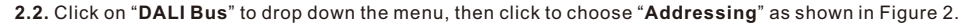

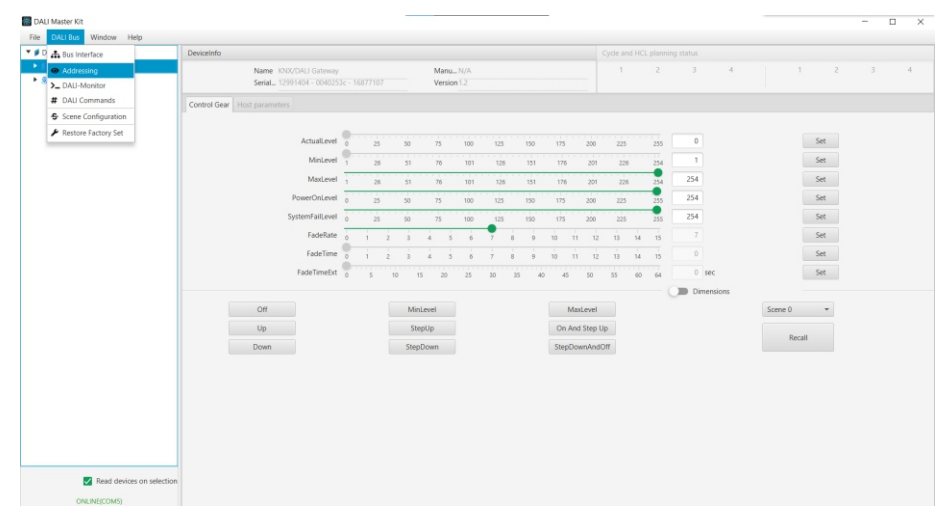

2.3. The DALI addressing setting window will pop up, if it is totally new installation, just choose "Complete new installation" and tick to choose "Control Gears" and leave other options not chosen, then click on "Next" to start addressing as shown in Figure 3.

| DALI Master Kit        |                                   |                                                                                                    |                               |           |
|------------------------|-----------------------------------|----------------------------------------------------------------------------------------------------|-------------------------------|-----------|
| ile DALI Bus Window He | elp                               |                                                                                                    |                               |           |
| 💋 DALI Master          | DeviceInfo                        |                                                                                                    | Cycle and HCL planning status |           |
| Bus #1                 | Name KNX/DAU Gateway              | ManuN/A                                                                                             | 1 2 3 4                       | 1 2 3 4   |
| • 🧏 Bus #2             | Serial 12991404 - 0040253c - 168  | 77107 Version 1.2                                                                                   |                               |           |
|                        | Control Gear Host parameters DALL | Addressing Wizard - start                                                                           | ×                             |           |
|                        | ActualLeve                        | This wizard wille guide you through the steps of initializing<br>addressing devices on the DAU bus. | g and 15 255 0                | Set       |
|                        | MinLeve                           | O System Extension (search unaddressed devices)                                                     | 1                             | Set       |
|                        |                                   | Complete new installation (current device list will be                                              | -                             | 5.00      |
|                        | maxieve                           | Keep Group Info                                                                                     | 26 254 2.34                   | 36        |
|                        | PowerOnLew                        | Control Gears                                                                                       | 255 254                       | Set       |
|                        | SystemFailLeve                    | DALI24 bit Devices                                                                                  | 5 255 254                     | Set       |
|                        | FadeRat                           | The addressing willbe done automatically or by means of                                             | 14 15 7                       | Set       |
|                        | EndeTim                           | "physical selection" method:                                                                        |                               | Set       |
|                        | Factor Inter                      | use 'physical selection' addressing method for lu                                                   | iminaires 14 15               |           |
|                        | FadeTimeEx                        | The search for devices may be done 'visible' or with optica<br>feedback from the found devices:     | 60 64 0 Sec                   | Set       |
|                        |                                   | "visible" search for devices                                                                        | Dimensions                    |           |
|                        | Off                               | _                                                                                                   |                               | Scene 0 👻 |
|                        | 110                               | Back Next Abort                                                                                     |                               |           |
|                        | сф                                |                                                                                                    |                               | Recall    |
|                        | Denser                            | Company and Company and Company                                                                     |                               |           |

Figure 3

**Note:** If current installation just adds some control gears to the DALI bus, and previously installed control gears on the DALI bus have already been addressed, and you would like to keep their configuration, just choose "**System Extension**" and tick to choose "**Keep Group Info**" and "**Control Gears**", and leave other options not chosen. Then addressing will only be executed to the newly added control gears.

#### 2.4. The DALI addressing process will start as shown in Figure 4.

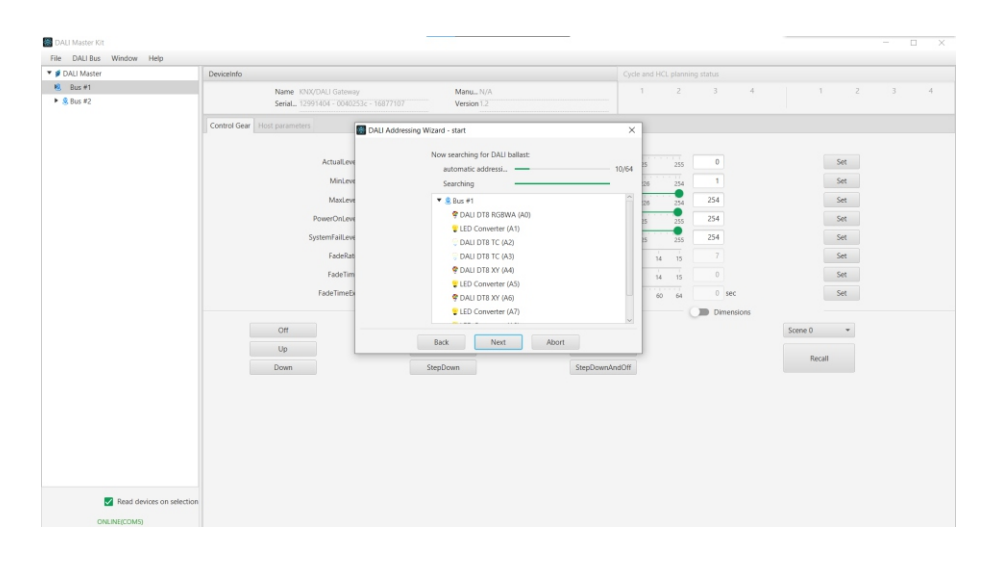

#### Figure 4

4

Note: Please do not click on any button until the addressing is completed.

Figure 2

2.5. Once the window shows "Search for devices finished", addressing is completed, click on "Done" button as shown in Figure 5. Then all control gears on Bus #1 will be listed on the left column of the main window under Bus#1

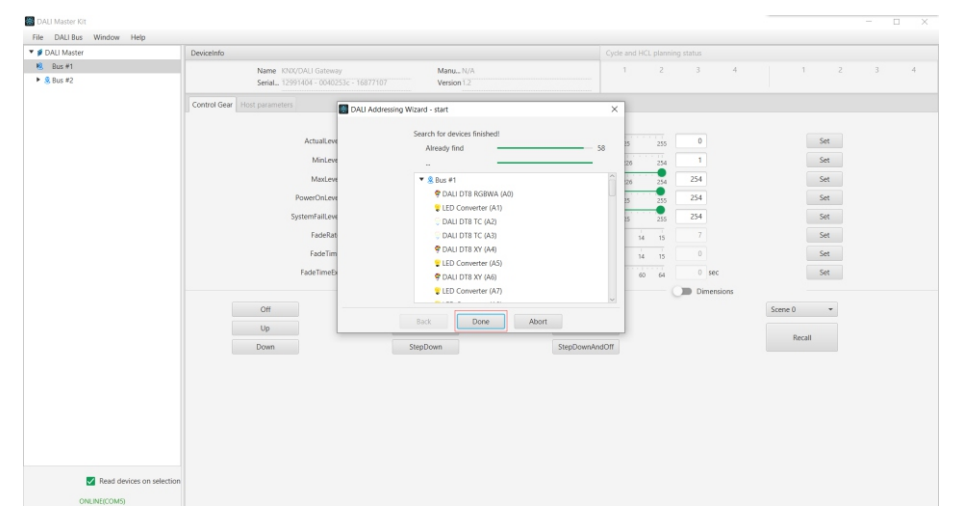

Figure 5

#### 2.6. For addressing of DALI devices on Bus #2, please refer to the operations of Bus #1.

#### 3. Assigning DALI Devices to DALI Groups

3.1. Click to choose a DALI Device under Bus #1 on the left column of main window, the DALI configuration parameters of this device will be shown on the right side. The configuration item "Member of Groups" is to assign the device to maximum 16 DALI groups. Click on the group number 0-15, the group number background color will change to green, which means the device is assigned to this DALI group. Click the green color group number again, its background color will change to gray, which means the device is removed from this DALI group. As shown in Figure 6, 7, 8 & 9.

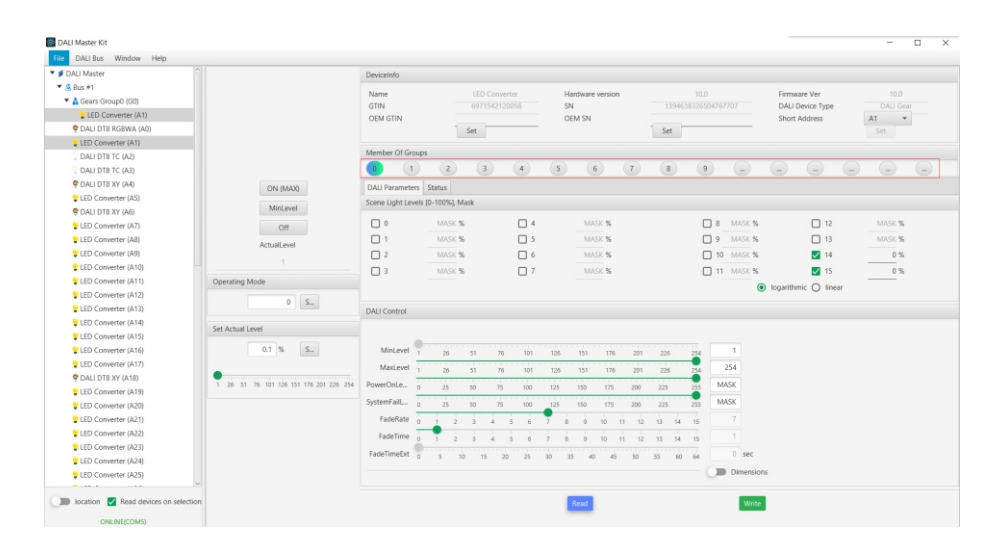

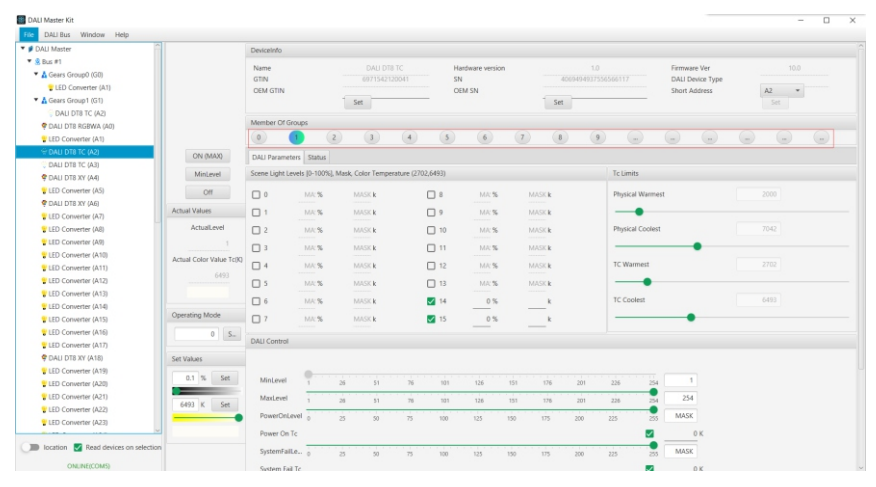

#### Figure 7 DALI Group Configuration for DT8 Tc Device

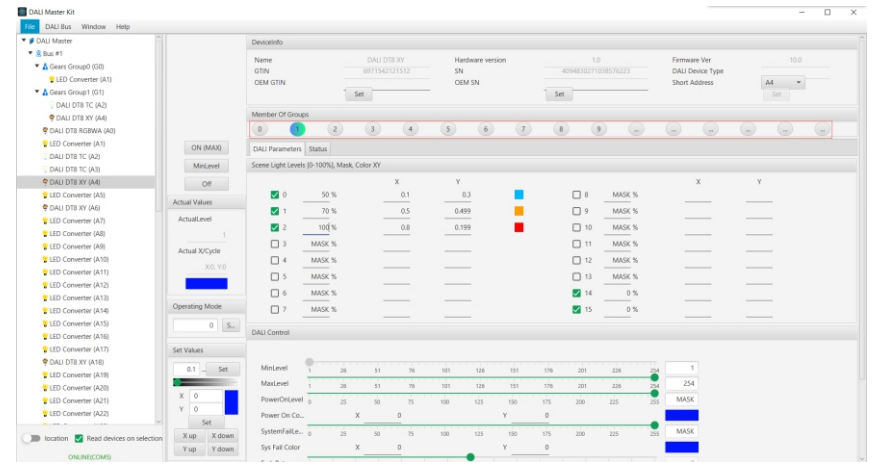

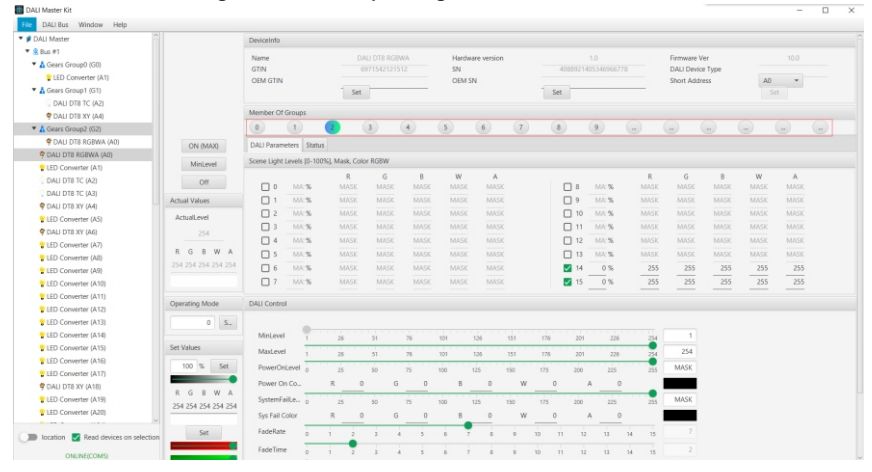

Figure 8 DALI Group Configuration for DT8 XY Device

Figure 9 DALI Group Configuration for DT8 RGB Device 6

3.2. For DALI group configuration of DALI devices on Bus #2, please refer to the operations of Bus #1.

#### 4. Configuring DALI Scenes of DALI Devices

**4.1.** Click to choose a DALI Device under Bus #1 on the left column of main window, the DALI configuration parameters of this device will be shown on the right side. The configuration item "**Scene Light Levels**" under "**DALI Parameters**" is to configure maximum 16 DALI scenes of a DALI device. Click to tick the scene numbers, then the scenes can be configured as shown in Figure 10.

**4.2.** For DT6 device, just brightness level should be set for a DALI scene. After setting the parameter of the scenes, Click on "Write" button on bottom right of the window to write the scenes to the DALI device as shown in Figure 10.

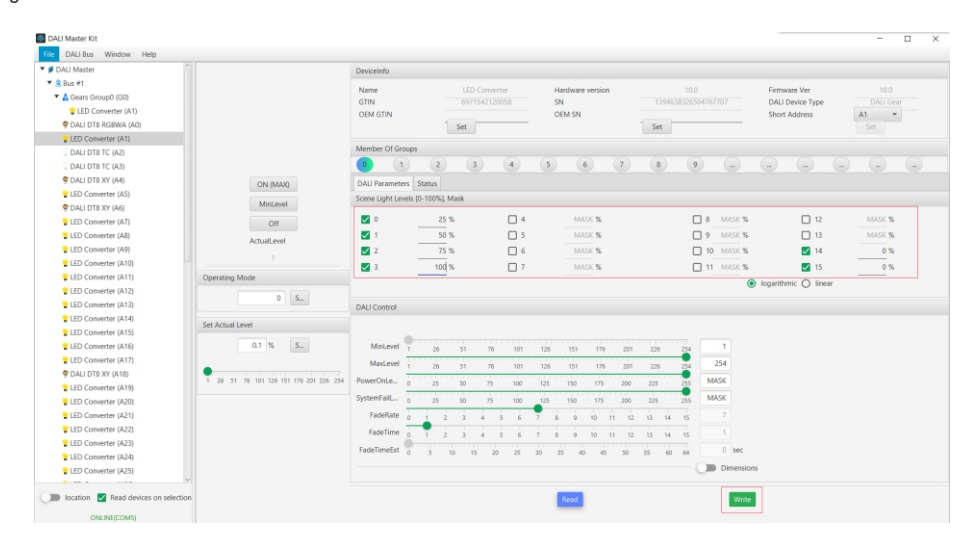

Figure 10 DALI Scene Configuration for DT6 Device

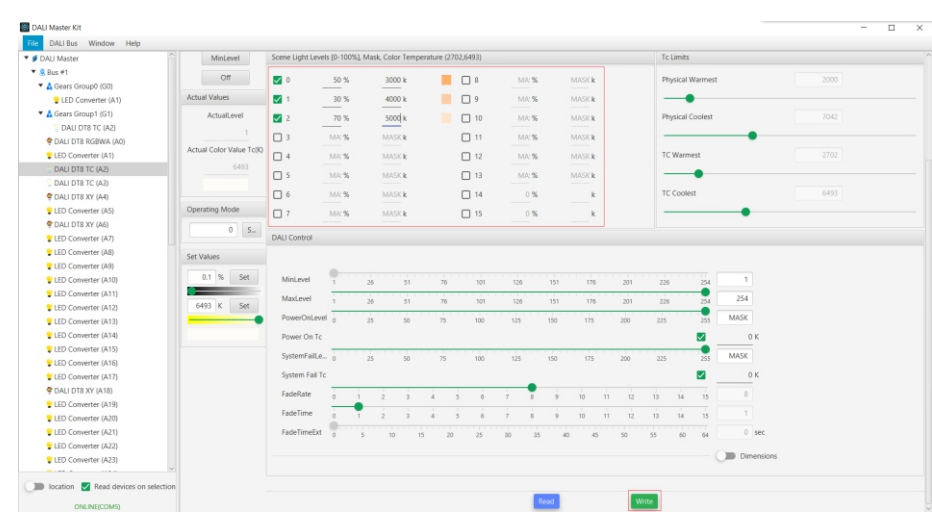

**4.3.** For DT8 Tc device, brightness level & color temperature should be set for a DALI scene. After setting the parameters of the scenes, Click on "Write" button on bottom right of the window to write the scenes to the DALI device as shown in Figure 11.

**4.4.** For DT8 XY device, brightness level, X coordinate value and Y coordinate value should be set for a DALI scene. After setting the parameters of the scenes, Click on "Write" button on bottom right of the window to write the scenes to the DALI device as shown in Figure 12.

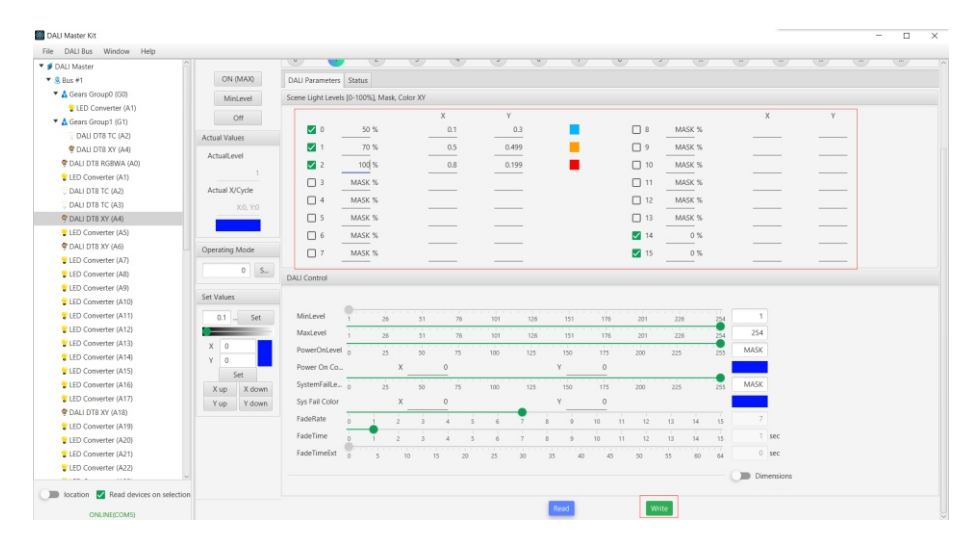

Figure 12 DALI Scene Configuration for DT8 XY Device

**4.5.** For DT8 RGB device, brightness level, values of R, G, B (maximum 254) should be set for a DALI scene. After setting the parameters of the scenes, Click on "Write" button on bottom right of the window to write the scenes to the DALI device as shown in Figure 13.

| DALI Master           |                     | Member Of Grou   | aps        |                |        |      |      |      |     |      |      |        |       |      |      |      |      |  |
|-----------------------|---------------------|------------------|------------|----------------|--------|------|------|------|-----|------|------|--------|-------|------|------|------|------|--|
| & Bus #1              |                     | 0 1              |            | 2              | 3      | 4    | 5    | 6    | (7) | 8    |      | 9      |       |      |      |      | -    |  |
| 🔻 🛕 Gears Group0 (G0) |                     | David Second     |            |                |        |      |      |      |     |      |      |        |       |      |      |      |      |  |
| 😮 LED Converter (A1)  | ON (MAX)            | UNU Parameters   | Status     |                |        |      |      |      |     |      |      |        |       |      |      |      |      |  |
| 🔻 🛕 Gears Group1 (G1) | MinLevel            | Scene Light Leve | ls [0-1005 | 6], Mask, Colo | r RG8W |      |      |      |     |      |      |        |       |      |      |      |      |  |
| 😳 DALI DT8 TC (A2)    | 011                 |                  |            | R              | G      | В    | W    | A    |     |      |      |        | R     | G    | В    | W    | A    |  |
| 😤 DALI DT8 XY (A4)    | UII                 | 0                | 10 %       | 254            | 0      | 0    | 0    | 0    |     |      | 8    | MA: %  |       | MASK | MASK | MASK | MASK |  |
| 🔻 🛕 Gears Group2 (G2) | Actual Values       | 1                | 20 %       | 0              | 254    | 0    | 0    | 0    |     |      | 9    | MA: 96 | MASK  | MASK | MASK | MASK | MASK |  |
| 😤 DALI DT8 RGBWA (A0) | ActualLevel         | 2                | 30 %       | 0              | 0      | 254  | 0    | 0    |     |      | 10   | MA: %  | MASK  | MASK | MASK | MASK | MASK |  |
| CALI DT8 RGBWA (A0)   |                     | 3 MA             | SK %       | MASK           | MASK   | MASK | MASK | MASK |     |      | 11   | MA: %  | MASK  | MASK | MASK | MASK | MASK |  |
| LED Converter (A1)    |                     | 4 N              | (A:%       | MASK           | MASK   | MASK | MASK | MASK |     |      | 12   | MA: 96 | MASK  | MASK | MASK | MASK | MASK |  |
| G DALI DT8 TC (A2)    | RGBWA               | 5 N              | (A:%       | MASK           | MASK   | MASK | MASK | MASK |     |      | 13   | MA: 96 | MASK  | MASK | MASK | MASK | MASK |  |
| 😳 DALI DT8 TC (A3)    | 254 254 254 254 254 | 06 N             | (A:%       | MASK           | MASK   | MASK | MASK | MASK |     |      | 14   | 0 %    | 255   | 255  | 255  | 255  | 255  |  |
| 😤 DALI DTS XY (A4)    |                     |                  | 14:35      |                |        |      |      |      |     |      | 15   | 0 %    | 255   | 255  | 255  | 255  | 255  |  |
| LED Converter (A5)    |                     |                  |            |                |        |      |      |      |     |      | -    |        |       |      |      |      |      |  |
| 😤 DALI DT8 XY (A6)    | Operating Mode      | DALI Control     |            |                |        |      |      |      |     |      |      |        |       |      |      |      |      |  |
| LED Converter (A7)    | 0.5                 |                  |            |                |        |      |      |      |     |      |      |        |       |      |      |      |      |  |
| LED Converter (A8)    |                     | Minl avail       | 0          |                |        |      |      |      |     |      |      |        |       | -    |      |      |      |  |
| Converter (A9)        | Cat Valuer          | mincerer         | 1          | 26             | 51     | 76   | 101  | 120  | 151 | 176  | 201  | 226    | 254   |      |      |      |      |  |
| LED Converter (A10)   |                     | MaxLevel         | 1          | 26             | 51     | 76   | 101  | 126  | 151 | 176  | 201  | 226    | 254   | 254  |      |      |      |  |
| LED Converter (A11)   | 100 % Set           | PowerOnLeve      | 0 10       | 25             | 50     | 75   | 100  | 125  | 150 | 175  | 200  | 225    | 255   | MASK |      |      |      |  |
| LED Converter (A12)   | -                   | Power On Co      |            | R 0            | G      | 0    | в    | 0    | W   | 0    |      | A 0    |       |      |      |      |      |  |
| LED Converter (A13)   | RGBWA               | Sustam Calif. a  |            |                |        |      |      |      |     |      |      |        | •     | MACY |      |      |      |  |
| LED Converter (A14)   | 254 254 254 254 254 | system rance.    | . 0        | 25             | 50     | 75   | 100  | 125  | 150 | 175  | 200  | 225    | 255   | mage |      |      |      |  |
| LED Converter (A15)   |                     | Sys Fail Color   |            | R 0            | G      | 0    | в    | 0    | W   | 0    |      | A _ 0  |       |      |      |      |      |  |
| LED Converter (A16)   | Set                 | FadeRate         | 0          | 1 2            | 3 4    | 4 5  | 6 7  | 8    | 9   | 10 1 | 1 12 | 13     | 14 15 |      |      |      |      |  |
| LED Converter (A17)   |                     | EadeTime         | 1          | •              |        |      |      |      |     |      |      |        |       |      |      |      |      |  |
| CALI DTS XY (A18)     |                     |                  |            | 1 2            |        | 4 5  | 0 7  |      | 9   | 10 1 | 1 12 | 13     | 14 15 |      |      |      |      |  |
|                       |                     | FadeTimeExt      | 0          | 5 10           | 15     | 20   | 25 3 | 0 35 | 40  | 45   | 50   | 55     | 60 64 | 0    | sec  |      |      |  |
| LED Converter (A19)   |                     |                  |            |                |        |      |      |      |     |      |      |        |       |      |      |      |      |  |
| LED Converter (A19)   |                     |                  |            |                |        |      |      |      |     |      |      |        |       |      |      |      |      |  |

Figure 13 DALI Scene Configuration for DT8 RGB Device

4.6. For DALI scene configuration of DALI devices on Bus #2, please refer to the operations of Bus #1.

Figure 11 DALI Scene Configuration for DT8 Tc Device

### **KNX Programming**

### 1. Wiring and Preparation

Do wiring according to the wiring diagram and power on. Download and install the "**ETS5**" software. Make sure the DALI programming of the 2 channels DALI has already been done.

#### 2. Import Device & Create Project

**2.1.** Import device and database, click on "**Catalogs**" on the top, then click on "**Import**" to import the device database as shown in Figure 14.

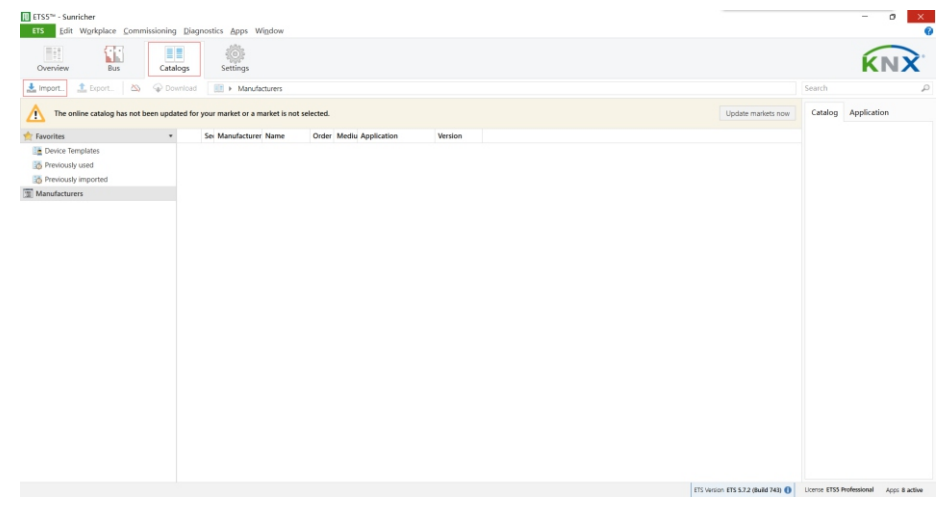

Figure 14

2.2. Choose and click on the database file of the gateway from the computer as shown in Figure 15.

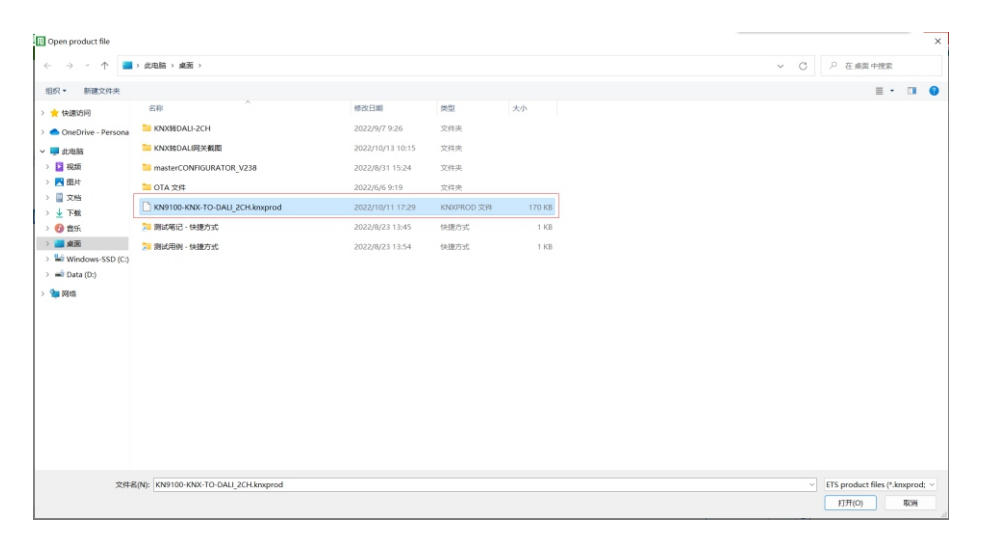

Figure 15

#### 2.3. Database is imported successfully, click on "OK" button as shown in Figure 16.

| Town Alfactures Town                                                                                                    |                  |                       |                        |                                                                                                    |     |                  |
|----------------------------------------------------------------------------------------------------|------------------|-----------------------|------------------------|----------------------------------------------------------------------------------------------------|-----|------------------|
| Overview Bus                                                                                                    | Catalogs         | Settings              |                        |                                                                                                    |     | ĸ                |
|                                                                                                    | Contribud        | III > Manufactur      | rers.                  |                                                                                                    |     |                  |
| The online catalog has not                                                                                                    | been updated for | your market or a mark | et is not selected.    |                                                                                                    |     | Catalog Applicat |
| n Favorites                                                                                                    |                  | Sei Manufacturer Na   | ame Order Media Applic | cation Version                                                                                                    |     |                  |
| The second second |                  |                       | •                      | Import successful,<br>Re: Column Society (2016)<br>Result: Society (2016)<br>Result: Society (2016) | C C |                  |
|                                                                                                    |                  |                       |                        |                                                                                                    |     |                  |

Figure 16

2.4. Creat project, here we take KNX IP interface as an example. Click on "**BUS**" on the top, then click on "**Interfaces**" under "**Connections**" on the left column. The KNX IP interface will be discovered automatically and shown under "**Discovered Interfaces**" as shown in Figure 17.

| EL22                                                                                                    |                                                                                    |                | - 0                                                                                              |
|----------------------------------------------------------------------------------------------------|------------------------------------------------------------------------------------|----------------|--------------------------------------------------------------------------------------------------|
| Overview Bus                                                                                                    | logs Settings                                                                      |                | KN                                                                                               |
| - Connections<br>Interfaces<br>Options                                                                          | Current Interface<br>ISSI ABB 19521<br>Configured Interfaces + Add Import. I Boot. |                | IP Tunneling     Name     ABB IP/(\$2:1                                                          |
| - Monitor<br>Group Monitor                                                                                      | -d. minim 0000307<br>- Discovered Interfaces                                       |                | 15.15.1<br>IP Address                                                                            |
| Bus Monitor - Diagnostics                                                                                       | 4 15151 ABB IP5/521 1921661002223671                                               | 000C.DEC450.05 | Port 3671                                                                                        |
| Ukłasz Device<br>Device Info<br>= Indivisui Addreses<br>Programning Mode<br>Individui Addres Check<br>Line Scan |                                                                                    |                | MACAAAme<br>poocdecksoos                                                                         |
|                                                                                                    | к.                                                                                 | TTS Weston E   | Test See<br>当 适声器(Reatekt家 Austici 0%<br>5.5.7.2 (Rulid PO) ① voice Examination and any apple to |

Figure 17

2.5. Click to choose the interface under "Current Interface" as shown in Figure 18.

| ETS5**                                                                                                    |                                                                                                    | - 0 ×                                                                                                |
|----------------------------------------------------------------------------------------------------|----------------------------------------------------------------------------------------------------|----------------------------------------------------------------------------------------------------|
| Overview Bus Catalogs                                                                                                    | Settings                                                                                                    | KNX                                                                                                  |
| Connections     Interfaces     Options     Monitor     Group Manitor                                                         | Current Interface<br>Current Interface<br>Configured Interfaces<br>Costory of the second<br>Costory of the second<br>Costory | IP Tunneling Name Alls IPUS2.1 Host Individual Address 15.55.3 Individual Address                    |
| Bick Monor<br>- Brugenita<br>UMBald Data<br>Desar Mit<br>- Indekal Admitta<br>Insymming Mala<br>Indekal Admitta<br>Like Scal | ▲ 10.01 A48 #95(2) 10 M8 102223871 000 C01 (+540)5                                                                                                    | 13.1.3 Address free?<br>P.Address<br>192.548.03.222<br>Part<br>3671<br>Mac. Address<br>0000CDEC45035 |
|                                                                                                    |                                                                                                    | TS Viension ETS 5.7.2 (Build 743) 🚺 Licence ETSS Professional Apps B active                          |

2.6. Click on "Overview" on the top, then click on "Projects" and "+" button to create a new project, fill out the information and then click on "Create Project" as shown in Figure 19.

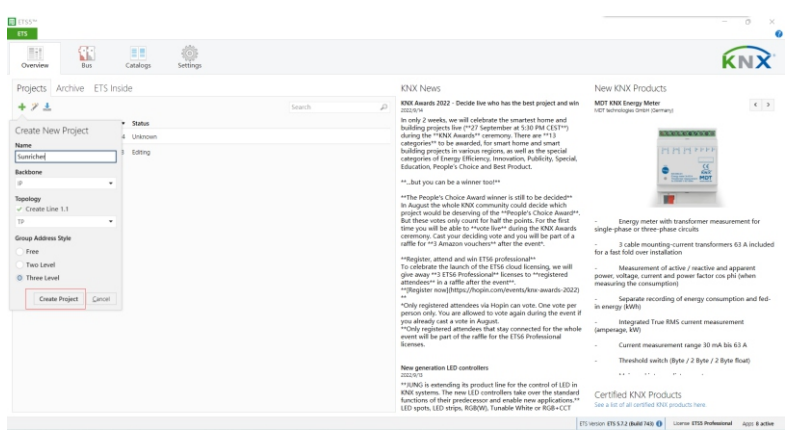

Figure 19

2.7. Right click on the created project name on the left, then click on "Add" and "Rooms" to add a room to the project, fill out the information and then click on "OK" button to create the room as shown in Figure 20 & 21.

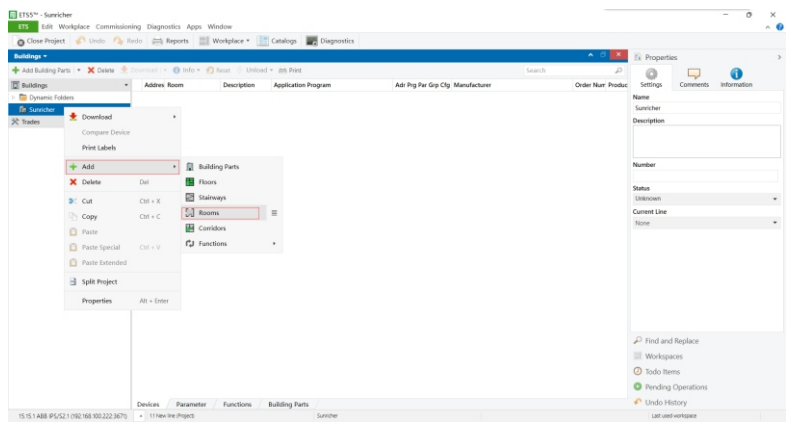

Figure 20

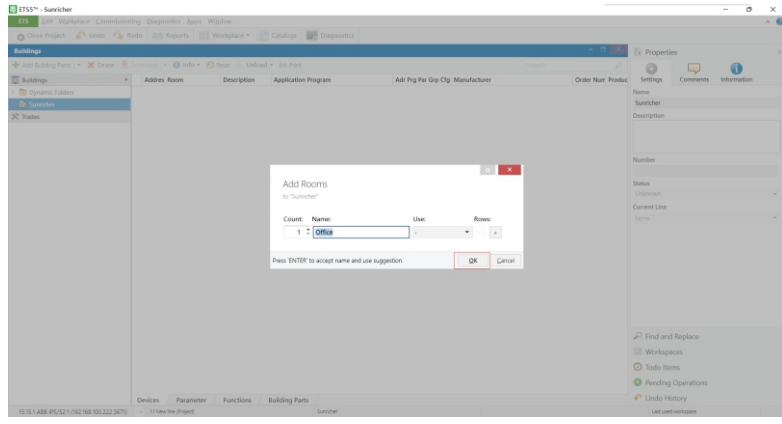

2.8. Right click on the created room name on the left, then click on "Add" and "Devices" to add a device to the room as shown in Figure 22.

| 👩 Close Project 🦸 Un                                                                                                    | do 🐴 Redo 🖨      | Reports         | Workplace *  | Catalogs 📰 Diagnostics |                                  |        |                   |              |            |         |
|----------------------------------------------------------------------------------------------------|------------------|-----------------|--------------|------------------------|----------------------------------|--------|-------------------|--------------|------------|---------|
| Buildings +                                                                                                    |                  |                 |              |                        |                                  |        | ∧ 0 ×             | Propertie    | 5          |         |
| 🕂 Add Devices 🔹 🗙 Delete                                                                                                    | 📩 Download   • ) | 🛈 Info 🔹 🐔 Resi | t 🔆 Unload + | (th) Print             |                                  | Search | م                 | 0            |            | 0       |
| Buildings                                                                                                    | * Add            | es Room         | Description  | Application Program    | Adr Prg Par Grp Cfg Manufacturer |        | Order Nutr Produc | Settings     | Comments   | informa |
| Dynamic Folders                                                                                                    |                  |                 |              |                        |                                  |        |                   | Name         |            |         |
| 🖌 🏥 Sunricher                                                                                                    |                  |                 |              |                        |                                  |        |                   | Office       |            |         |
| Contract of the second second | + Download       | 1               |              |                        |                                  |        |                   | Use          |            |         |
| X Trades                                                                                                    |                  |                 |              |                        |                                  |        |                   | Description  |            |         |
|                                                                                                    | Compare          | Device          |              |                        |                                  |        |                   | Description  |            |         |
|                                                                                                    | Print Labe       | Hs              |              |                        |                                  |        |                   |              |            |         |
| E Cabinets                                                                                                    | + Add            |                 |              |                        |                                  |        |                   |              |            |         |
| Devices                                                                                                    | × Delete         | Del             |              |                        |                                  |        |                   | Number       |            |         |
| L Functions                                                                                                    | 1 2 14           | 04. X           |              |                        |                                  |        |                   | Status       |            |         |
|                                                                                                    | Cot              | COI + X         |              |                        |                                  |        |                   | Unknown      |            |         |
|                                                                                                    | Coby.            | Citil + C       |              |                        |                                  |        |                   | Current Line |            |         |
|                                                                                                    | Paste            |                 |              |                        |                                  |        |                   | None         |            |         |
|                                                                                                    | Paste Spe        | cial Ctrl + V   |              |                        |                                  |        |                   |              |            |         |
|                                                                                                    | D Paste Extr     | ended           |              |                        |                                  |        |                   |              |            |         |
|                                                                                                    | 🔒 Split Proje    | ect             |              |                        |                                  |        |                   |              |            |         |
|                                                                                                    | Propertie        | Alt + Ent       | er           |                        |                                  |        |                   |              |            |         |
|                                                                                                    |                  |                 |              |                        |                                  |        |                   | P Find and   | Replace    |         |
|                                                                                                    |                  |                 |              |                        |                                  |        |                   | III Workspa  | ces        |         |
|                                                                                                    |                  |                 |              |                        |                                  |        |                   | O Todo Iter  | 115        |         |
|                                                                                                    |                  |                 |              |                        |                                  |        |                   | O Parodina   | Operations |         |
|                                                                                                    |                  |                 |              |                        |                                  |        |                   | · renoing    | operations |         |

Figure 22

2.9. Previously imported gateway database will be shown, double click on the imported gateway to add it to the created room as shown in Figure 23. Once it is added to the room, click on the drop down button of the room on the left, you can see the added device, click on it, the device "Group Objects", "Channels", "Parameter" will be shown on the right side of the window.

|                                                                                                    |                                                                                                    | a contract of the second second                                                                                                    |                                                                                                    |                                                                                                    |                                                                                                    |                                                                                                    |                                                                                                    |                 |
|----------------------------------------------------------------------------------------------------|----------------------------------------------------------------------------------------------------|----------------------------------------------------------------------------------------------------|----------------------------------------------------------------------------------------------------|----------------------------------------------------------------------------------------------------|----------------------------------------------------------------------------------------------------|----------------------------------------------------------------------------------------------------|----------------------------------------------------------------------------------------------------|-----------------|
| Buildings T                                                                                                    |                                                                                                    |                                                                                                    |                                                                                                    |                                                                                                    |                                                                                                    |                                                                                                    | E formation                                                                                                    |                 |
| buildings -                                                                                                    |                                                                                                    |                                                                                                    |                                                                                                    |                                                                                                    |                                                                                                    |                                                                                                    | It Properties                                                                                                    |                 |
| Add Devices   • 🗙 Delete                                                                                                    | 👱 Download   * 📢                                                                                                    | ) Into * 1 Reset 🖓 Unicad *                                                                                                    | dith Print                                                                                                    |                                                                                                    | Search                                                                                                    | Q                                                                                                    | Catalog Application                                                                                                    |                 |
| Buildings                                                                                                    | * Addre                                                                                                    | is Room Description                                                                                                    | Application Program                                                                                                    | Adr Prg Par Grp Cfg Mar                                                                                                    | nufacturer                                                                                                    | Order Nur Produc                                                                                                    | KN9100/D42-2CH D4LL-pateway                                                                                                    |                 |
| Dynamic Folders                                                                                                    | 4,111                                                                                                    | Office                                                                                                    | kN9100/DA2-2CH DALI-gateway                                                                                                    | Sund                                                                                                    | cher                                                                                                    | KN9100/D., KN9100/                                                                                                    | Sunrichecidal                                                                                                    |                 |
| <ul> <li>Surricher</li> </ul>                                                                                                    |                                                                                                    |                                                                                                    |                                                                                                    |                                                                                                    |                                                                                                    |                                                                                                    | Order Number 19800/012-2                                                                                                    | 104             |
| S G Office                                                                                                    |                                                                                                    |                                                                                                    |                                                                                                    |                                                                                                    |                                                                                                    |                                                                                                    | Division of the contract of the contract of th | 2UM             |
| 父 Trades                                                                                                    |                                                                                                    |                                                                                                    |                                                                                                    |                                                                                                    |                                                                                                    |                                                                                                    | Bus current 10 mA                                                                                                    |                 |
|                                                                                                    |                                                                                                    |                                                                                                    |                                                                                                    |                                                                                                    |                                                                                                    |                                                                                                    |                                                                                                    |                 |
|                                                                                                    | Devices                                                                                                    | Parameter / Functions                                                                                                    |                                                                                                    |                                                                                                    |                                                                                                    |                                                                                                    |                                                                                                    |                 |
| Catalog *                                                                                                    |                                                                                                    |                                                                                                    |                                                                                                    |                                                                                                    |                                                                                                    | A 🗆 🗙                                                                                                    |                                                                                                    |                 |
| Imont t Funct /                                                                                                    | Download                                                                                                    | The A Sumither & deli                                                                                                    |                                                                                                    |                                                                                                    | Search                                                                                                    | 0                                                                                                    |                                                                                                    |                 |
| and other that the second second seco                                                                                                    |                                                                                                    | the Participant Participant                                                                                                    |                                                                                                    |                                                                                                    |                                                                                                    | F                                                                                                    |                                                                                                    |                 |
| The online catalog has n                                                                                                    | ot been updated for                                                                                                    | your market or a market is not sele-                                                                                                    | cted.                                                                                                    |                                                                                                    |                                                                                                    | Update markets now                                                                                                    |                                                                                                    |                 |
| - Enviroliter                                                                                                    |                                                                                                    | a Manufacturar T                                                                                                    | Name                                                                                                    | rder Medium Tune                                                                                                    | Application                                                                                                    | Manufa                                                                                                    |                                                                                                    |                 |
| Denice Tomolyter                                                                                                    |                                                                                                    | Supplement -                                                                                                    | KN9102/D42-2CH DALL-sateway KD                                                                                                    | NI TP                                                                                                    | CN9100/D42-2CH DAI I-oxteway                                                                                                    | 12                                                                                                    |                                                                                                    |                 |
| Construction                                                                                                    |                                                                                                    |                                                                                                    | in the second second second second second second second second second second second second second second second                                                                                                    |                                                                                                    | and a contract darmed                                                                                                    |                                                                                                    |                                                                                                    |                 |
| 5. Desirable important                                                                                                    |                                                                                                    |                                                                                                    |                                                                                                    |                                                                                                    |                                                                                                    |                                                                                                    |                                                                                                    |                 |
| Manufacturare                                                                                                    |                                                                                                    |                                                                                                    |                                                                                                    |                                                                                                    |                                                                                                    |                                                                                                    | P Find and Renlace                                                                                                    |                 |
| g manufacturers                                                                                                    |                                                                                                    |                                                                                                    |                                                                                                    |                                                                                                    |                                                                                                    |                                                                                                    | <ul> <li>This and neprace</li> </ul>                                                                                                    |                 |
| THE SUMMONEY                                                                                                    |                                                                                                    |                                                                                                    |                                                                                                    |                                                                                                    |                                                                                                    |                                                                                                    | Workspaces                                                                                                    |                 |
|                                                                                                    |                                                                                                    |                                                                                                    |                                                                                                    |                                                                                                    |                                                                                                    |                                                                                                    | Ø Todo Items                                                                                                    |                 |
|                                                                                                    |                                                                                                    |                                                                                                    |                                                                                                    |                                                                                                    |                                                                                                    |                                                                                                    | O Pending Operations                                                                                                    |                 |
|                                                                                                    |                                                                                                    |                                                                                                    |                                                                                                    |                                                                                                    |                                                                                                    |                                                                                                    |                                                                                                    |                 |
|                                                                                                    |                                                                                                    |                                                                                                    |                                                                                                    |                                                                                                    |                                                                                                    | ,                                                                                                    |                                                                                                    |                 |
| tems: 1 in Building<br>15:15:1ABB PS/52:1092:169:1002<br>ETSS <sup>14</sup> - Sunricher<br>ETS Edit Workplace Co                                                                                                    | Parts •<br>222.3670 • 11 N<br>mmissioning Diag                                                                                                    | Office<br>iew line<br>nostics <u>Apps</u> Wi <u>is</u> dow                                                                                                    | - Add<br>Manufactures<br>Fig                                                                                                    | gure 23                                                                                                    | INITIOLOGI-JCH DALI-gateway                                                                                                    |                                                                                                    | Undo History     List usel workspace                                                                                                    | 0               |
| tem: 1                                                                                                    | Parts +<br>222.3670 + 11N<br>mmissioning Diag                                                                                                    | Office<br>evine<br>nostics <u>Apps</u> Wigdow<br>§ Reports III Workplace *                                                                                                    | Add Merubdures Fig Catalogs Disgnostics                                                                                                    | gure 23                                                                                                    | KNEHOQ, GAZ-ZOH DALI-gateway                                                                                                    |                                                                                                    | Undo History     Lat usef-workspace                                                                                                    | 0               |
| tem: 12 in Building<br>15151 ABB P5/521 0921681002<br>[T55" - Sunricher<br>155 Edit Workplace _co<br>Close Project Undo<br>Buildings =                                                                                                    | Parts •<br>222.3670 • 11N<br>mmissioning Diag                                                                                                    | ото:<br>evine<br>nostics доря Wijdow<br>); Reports 📰 Workplace *                                                                                                    | Add Manufactures Fig                                                                                                    | gure 23                                                                                                    | KNHKOLOGE-20H DAU-garaway                                                                                                    | • 6                                                                                                    | Undo History     Lat usel worksace      Ex Properties                                                                                                    | 0               |
| tem: 1 in Building<br>15 15 1 ABB PS/S21 (192168 1002<br>(1555** - Sunricher<br>135 Edit Workplace Co<br>Close Project Oundo<br>Buildings *<br>* Add Devices 1 * X Delete                                                                                                    | Parts •<br>222.3675 • 11N<br>mmissioning Diag<br>• A Redo =                                                                                                    | omor<br>ex ire<br>s Reports Wigdow<br>https://www.gov.com/<br>Workplace * []<br>https://www.gov.com/<br>binfor * gov.com/<br>Uniced *                                                                                                    | Add     Manufacters     Fig     Contrologs     Diagnostics                                                                                                    | gure 23                                                                                                    | Khékol, Gikž 20H Diku-gateway<br>Search                                                                                                    | ،<br>د ا                                                                                                    | Undo History     Lat usel vertigase                                                                                                    | 0               |
| tem: 12 in Building<br>15:51 ABB PS/521 092 169:002<br>15:55 ABB PS/521 092 169:002<br>15:55 - Souricher<br>15:55 Oste Project 1<br>10:55 Oste Project 1<br>10:55 Oste Project                                                                                                    | Parts •<br>222.367% • t1N<br>mmksioning Diag<br>• • • Redo                                                                                                    | omoe<br>ew ine<br>hostics Apps Wigdow<br>b Reports III Woniplace * []<br>info * ?? Reset § Unioad =<br>ee * Name                                                                                                    | Add     Anuthacres     Fig     Canalogs Disgnostics     Disgnostics     Disgnostics     Object funct                                                                                                    | gure 23                                                                                                    | neiros D42-20- D40 gatevay<br>Search<br>19 Addree Length C R W T U                                                                                                    | A C X                                                                                                    | Undo History Lat usel-voltapez                                                                                                    | O<br>Ormation   |
| tem: 12 in Building<br>15:551-ABB PS/521:092:063:002<br>15:551-ABB PS/521:092:063:002<br>15:551-ABB PS/521:002<br>15:551-ABB PS/521:002<br>15:551-ABB PS/521<br>15:551-ABB PS/521                                                                                                    | Parts •<br>mmissioning Diag<br>• A Redo =<br>• Nume<br>• Nume                                                                                                    | Office<br>en line<br>In Apps: Wigdow<br>In Reports III Workplace * (<br>Infice * () React () Unload *<br>eref Name<br>Officement                                                                                                    | Add     Honubaues     Fig     Cataloge      Disprostice     Disprostice     Disprostice                                                                                                    | gure 23                                                                                                    | exercise<br>Generation<br>of Address Length C R W T U<br>Table C                                                                                                    | A C X                                                                                                    | Undo History      Let unit-vortgaz      Fig Properties     Gomments Infin Name                                                                                                    | O<br>Ormation   |
| tern: 12 in Building<br>15:5:1A88 P5/52:1082168:002<br>15:5:1A88 P5/52:1082168:002<br>15:5:1A88 P5/52:1082168:1002<br>15:5:1A88 P5/52:1082168:1002<br>10:0000000000000000000000000000000                                                                                                    | Parts •<br>2222.367% • 11M<br>mmissioning Diag<br>• • • Redo =<br>• • • Nume<br>• • Nume<br>• • • • •                                                                                                    | Otto:<br>ex ite<br>is Reports Wipdow<br>is Reports Wipdow<br>is Reports Window * (<br>Ott General<br>Ott General<br>Ott General                                                                                                    | Add     Honutscrees     Fig     Centrilogs     Disgnostics      ath Proc.     Object Funct     Lamp Bull no     Lamp Bull no     Lamp Bull no     Decise Funct                                                                                                    | gure 23                                                                                                    | 64900,042-201-042-589949<br>Genetic<br>gradese tempts C & W T U<br>Tayle C T -<br>Tayle C T -                                                                                                    | Data Type Priority<br>counter pullow<br>converter pullow                                                                                                    | Child History Laturetworksee      Foperties     Foperties     Comments Infin Name                                                                                                    | O<br>Ormation   |
| tern: 12 in Building<br>15:55:488 PS/52:1082:068:002<br>Close Project C Control<br>Buildings -<br>Add Duran Folders<br>Sublidings<br>Sublidings<br>Sublidings<br>Sublidings<br>Sublidings<br>Sublidings                                                                                                    | Parts •<br>2223675 • 11N<br>mmissioning Diag<br>• Q Redo =<br>• News<br>• Q<br>• News<br>• Q<br>• 223675 • 11N                                                                                                    | Office<br>exite<br>anothics Apps Migdow<br>§ Reports III Workplace * II<br>Info * Ø React Ø United *<br>er * Name<br>Off. General<br>Off. General<br>Off. General<br>Off. General                                                                                                    | Add     Instructures     Fig     Granlogs     Ing Diagnostics     Add     Instructures     Add     Instructure     Instructure     Instru | gure 23                                                                                                    | 64800,042-201 DAL-genery<br>gradeei Length C R W T U<br>10yte C - T -<br>10yte C - T -<br>10yte C - T -<br>10yte C - W                                                                                                    | Data Type Priority<br>counter pu.Low<br>counter pu.Low<br>counter pu.Low                                                                                                    | Constant writigaar      Latrant-writigaar      Properties     Commerces Infi      Name     Contract/SUG2/2/2/2014      Contract/SUG2/2/2014      Contract/SUG2/2014      Contract/SUG2/2014      Contract/SUG2/20      | O<br>Ormation   |
| tters: 12 in Building<br>15/51:488 P5/52:1082168:3002<br>15/55:488 P5/52:1082168:3002<br>15/55:488 P5/52:1082168:3002<br>15/55:488 P5/52:1082168:3002<br>16/55:488 P5/52:1082168<br>16/55:488<br>16/55:488<br>16/                                                                                                    | Parts                                                                                                    | Office<br>en line<br>en line<br>en li | Add     IndexActives     Fig     Catalogy     Catalogy     Catalo | gure 23                                                                                                    | 64800,042-201-042-388999<br>Search<br>10 Addres Length C R W T U<br>10 ye C - 1 T -<br>10 ye C - 1 T -<br>10 ye C - 1 T -<br>10 ye C - W - 1<br>4 BB C C W - 1                                                                                                    | Current Control Control Contro                                                                                                    | Chado History Laturet-witgan      Laturet-witgan      Setting     Comments     Int     Reve      Reve      Reve      Reve      Laturet     Laturet     Laturet     Laturet     Laturet     Laturet     Laturet     Laturet     Laturet     Laturet                                                                                                    | ormation        |
| tem:         12         in         Building           15:51:488 PSS21:082168 1002         105:064 1002         106:064 1002           15:52:**-Savricher         50         106:064 1002           15:52:**-Savricher         61         Workplace         20           61:50:**-Savricher         61         Workplace         20           61:50:**-Savricher         61         Workplace         20           61:50:**-Savricher         62         Mathding         100:06           61:50:**-Savricher         62         Mathding         100:07           62:50:**-Savricher         62         Mathding         100:07           63:50:**-Savricher         62         Mathding         100:07           64:50:**-Savricher         62         Mathding         100:07           65:50:**-Savricher         62         Mathding         100:07           65:50:**-Savricher         62         Mathding         100:07           65:50:**-Savricher         63:50:50:50:50:50:50:50:50:50:50:50:50:50:                                                                                                    | Parts                                                                                                    | Critice<br>ex life<br>profiles<br>profiles                                                | Ant     Ant     A | gure 23                                                                                                    | Search         Search           p Addres Length C R W T U         10 yas C T - 10 yas C T - 10 yas C T - 10 yas C T - 10 yas C T - 10 yas C T - 10 yas C T - 10 yas C W 10 yas C - W - 10 yas C - W - 10                                                                                                    | C     C                                                                                                    | Constant-writigen     Latrant-writigen     Comments     Settings     Comments     Comments     Man Ream Ream Ream Ream Ream Ream Ream Ream                                                                                                    | ormation        |
| terric 12 hotorg<br>15 IS 148 PG21 102 149 002<br>15 IS 148 PG21 102 149 002<br>15 IS 148 PG21 100 140 140 140 140 140 140 140 140 14                                                                                                    | Parts                                                                                                    | Chice<br>en ine<br>in the service of the service<br>in the service of the service<br>in the service of the service<br>of the service<br>of the service of the service<br>of the service of the service of the service<br>of the service of the service of the service<br>of the service of the service of the service<br>of the service of the service of the service of the service<br>of the service of the service of the s                                                                                                    | And     And     A | gure 23                                                                                                    | 10000.042.00° D42.gm/s/     10000.042.00° D42.gm/s/     10000.012.012     10000.012.012     10000.012.012     10000.012.012     10000.012.012     10000.012.012     10000.012.012     10000.012.012     10000.012.012     10000.012.012     10000.012.012     10000.012.012     10000.012.012     10000.012.012     10000.012.012     10000.012.012     10000.012.012     10000.012.012     10000.012.012     10000.012.012     10000.012.012     10000.012.012     10000.012.012     10000.012.012     10000.012.012     10000.012.012     10000.012.012     10000.012.012     10000.012.012     10000.012.012     10000.012.012     10000.012.012     10000.012.012     10000.012.012     10000.012.012     10000.012.012     10000.012     10000.012     10000.012     10000.012     10000.012     10000.012     10000.012     10000.012     10000.012     10000.012     10000.012     10000.012     10000.012     10000.012     10000.012     10000.012     10000.012     10000.012     10000.012     10000.012     10000.012     10000.012     10000.012     10000.012     10000.012     10000.012     10000.012     10000.012     10000.012     10000.012     10000.012     10000.012     10000.012     10000.012     10000.012     10000.012     10000.012     10000.012     10000.012     10000.012     10000.012     10000.012     10000.012     10000.012     10000.012     10000.012     10000.012     10000.012     10000.012     10000.012     10000.012     10000.012     10000.012     10000.012     10000.012     10000.012     10000.012     10000.012     10000.012     10000.012     10000.012     10000.012     10000.012     10000.012     10000.012     10000.012     10000.012     10000.012     10000.012     10000.012     10000.012     10000.012     10000.012     10000.012     10000.012     10000.012     10000.012     10000.012     10000.012     10000.012     10000.012     10000.012     10000.012     10000.012     10000.012     10000.012     10000.012     10000.012     10000.012     10000.012     10000.012     10000.012     10000.012     10000.012     10000.012     10000.                                                                                                    | Data Type Priority<br>counter pulow<br>counter pulow<br>counter pulow<br>counter pulow<br>enterth pulow<br>generatinglow<br>counter pulow                                                                                                    | Chido History Ext certwrites      File Properties      Semon Comments Infi      Nom      Comments Infi      Comments Infi      Description      Tall      Tall         | orrmation       |
| terri: 120 in Budding<br>15 55 1488 PG21 162 164 902<br>15 55 1488 PG21 162 164 902<br>17 55 - Survicher<br>17 Conse Privet & Unde<br>Budding 1<br>16 Conse Privet & Unde<br>Budding 1<br>16 Conser Colone<br>16 Durch Colone<br>16 Durch Co                                                                                                    | Parts                                                                                                    | ontice<br>ex vire<br>\$ Report ■ Workplace *<br>\$ Report ■ Workplace *<br>\$ More \$ Rear \$ Unload +<br>\$ of Control<br>\$ Ort Control<br>\$ Ort Control<br>\$ Ort Control<br>\$ Ort Control \$ Sectors<br>\$ Ort ECON \$ Sectors<br>\$ Ort ECON \$ Sectors \$ Ort ECON \$ Sectors \$ Ort \$ Ort                                                                                              | Aut     Aut     A | gure 23                                                                                                    | Sector         Control           WARD CGL 301 Dispersive         Control           WARD Control         Control           Topic         Control           Topic         Control                                                                                                    | A C C C C C C C C C C C C C C C C C C C                                                                                                    | Childo History Excentracian     Comments     Comments     Comment      | ormation        |
| tern: 1 (2) in Building<br>ISS STABLE PLOCE INSURANCE<br>ISS STABLE PLOCE INSURANCE<br>ISS STABLE PLOCE INSURANCE<br>Concerning of the Multiple<br>Buildings<br>Buildings<br>Buildi                                                                                                    | Parts                                                                                                    | Office<br>en er le<br>Profile Aprop Wighter<br>Profile Workgleer *<br>Die General<br>Of General<br>Of G                                                                                                    | Ad     Southers     Candon     Candon     Proc     Condence     Condencee      | gure 23                                                                                                    | Number         Summer           yAdden Looper C         N         Y         T           yAdden Looper C         N         Y         T         T           1900 C         C         N         T         T           1900 C         C         N         T         T           1900 C         C         N         T         T           1900 C         C         N         T         T           1900 C         C         N         T         T           1900 C         C         N         T         T           1900 C         C         N         T         T           1900 C         C         N         T         T           1900 C         C         N         T         T           1900 C         C         N         T         T           1900 C         C         N         T         T           1900 C         C         N         T         T           1900 C         N         N         T         T           1900 C         N         N         N         T                                                                                                    | Data Type Priority<br>Counter pu-Low<br>counter pu-Low<br>counter pu-Low<br>dimming c-Low<br>percentag. Low<br>dimming c-Low<br>dimming c-Low<br>dimming c-Low<br>dimming c-Low<br>dimming c-Low                                                                                                    | Connects and     Connects and     Connects     Connects and     Connects     Connects     Connec      | ormation        |
| terris 12 n hadring<br>1555 5448 PC2110241000<br>1755 - Swarcher<br>1755 - Swarcher<br>1755 - Swarc                                                                                                    | Parts                                                                                                    | Once                                                                                                    | Add     Gaudeaux     Catalogs     Catalogs     Catal | gure 23                                                                                                    | Retroid 20102 grave     Sector     Sector     Sect                                                                                                    | C C C C C C C C C C C C C C C C C C C                                                                                                    | ChecksHatey     LatureHeadsHatey     LatureHeadsHate      Comments     Internation     Comments     Internation     Comments     Internation     Comments     Internation     Comments     Internation     Comments     Internation     Comments     Internation     Comments     Internation     Comments     Internation     Comments     Internation     Comments     Internation                                                                                                    | ormation        |
| tern: 1)2 in indering<br>ISSS-Sunicker<br>ISSS-Sunicker<br>ISSS-Sunicker<br>ISSS - Sunicker<br>ISSS - Sunicker<br>ISSS - Sunicker<br>Databage<br>ISSS - Sunicker<br>ISSS - Sunicker<br>ISSS - Sunick                                                                                                    | Parts   Parts  Parts Parts Parts P                                                                                                    | onue  onue  Workshow  Workshow  Work                                                                                                    | And     Sundard      Control on     Control on     Contro     Control on     Control on     Control on     Control on     | gure 23                                                                                                    | 0000002.000-00-00000<br>0000000000000000000000000                                                                                                    | Contrar pu. Low<br>Contrar pu. Low<br>Contrar pu. Low<br>Contrar pu. Low<br>Contrar pu. Low<br>Contrar pu. Low<br>Contrar pu. Low<br>Contrar pu. Low<br>Contrar pu. Low<br>Contrar pu. Low<br>Contrar pu. Low<br>Contrar pu. Low<br>Contrar pu. Low<br>Contrar pu. Low<br>Contrar pu. Low<br>Contrar pu. Low                                                                                                    | Chado Halony     Lationformation     Comparison     Compariso      | O<br>Ormation   |
| terris 12 n hatering<br>155 5 448 PC2 1102 410 002<br>1555 5 448 PC2 1102 410 002<br>1555 5 455 5 455<br>1555 5 455 5 455<br>1555 5 455 5 455 5 5 5 5 5 5 5 5 5 5 5 5                                                                                                    | Parts                                                                                                    | One ever                                                                                                    | Add     Add     A | gure 23                                                                                                    | retroid 200 00 300 00 genery                                                                                                    | Data System<br>Data System Paulow<br>constret Paulow<br>constret Paulow<br>constret Paulow<br>settish<br>Low<br>demings Low<br>constret Paulow<br>settish<br>Low<br>demings Low<br>constret Paulow<br>settish<br>Low<br>demings Low                                                                                                    | Add Halloy     Add Halloy     A      | ormation        |
| ame: 12 in Austing<br>1555 SARE PLC1 (10:00 00)<br>1555 SARE PLC1 (10:00 00)<br>1                                                                                                    | Parts                                                                                                    | onue  onue  Workson  Workson  Workson  Workson  Workson  Workson  Workson  Workson  Workson  Workson  On  General On  General                                                                                                    | Add     VacAndree      Canadage     Canadage     Can | an and a second and a second an                                                                                                    | Courte     Courte                                                                                                    | Bet System Reserved States States Sta                                                                                                    | Addadoreany     Addadoreany     Addadoreany     Addadoreany     Comments and     Comments and     Comme      | 0<br>Ormation   |
| ann: 1                                                                                                    | Parts         •           mminisolening         Diag           @         Minisolening         Diag           @         Minisolening         Diag           @         None         ##           @         None         ##           @         None         ##           @         None         ##           @         1         ##           @         1         ##           @         1         ##           @         1         ##           @         1         ##           @         1         ##           @         1         ##           @         1         ##           @         1         ##           @         1         ##           @         1         ##           @         1         ##           @         1         ##           @         1         ##           @         1         ##           @         1         ##           @         1         ##           @         1         ##           @ <td>Other         Apple         Workplace         •           Interview         Workplace         •         •         •         •         •         •         •         •         •         •         •         •         •         •         •         •         •         •         •         •         •         •         •         •         •         •         •         •         •         •         •         •         •         •         •         •         •         •         •         •         •         •         •         •         •         •         •         •         •         •         •         •         •         •         •         •         •         •         •         •         •         •         •         •         •         •         •         •         •         •         •         •         •         •         •         •         •         •         •         •         •         •         •         •         •         •         •         •         •         •         •         •         •         •         •         •         •         •</td> <td>Add     Add     A</td> <td>en Description desc<br/>meter<br/>meter<br/>mete</td> <td>Beneficie 20-50-prime           Burniti         Burniti           # Address Legan C         R         W         U           1996         C         R         W         U           1996         C         R         W         U           1996         C         R         W         U           1996         C         R         V         U           1996         C         R         V         U           1996         C         R         V         U           1996         C         R         V         U           1996         C         R         V         U           1996         C         R         V         U           1996         C         R         V         U           1996         C         R         V         U           1996         C         R         V         U           1996         C         R         V         U           1996         C         R         V         U           1996         C         R         V         U           1996         C</td> <td>Data Syse Network<br/>Control Paul Loor<br/>Control Paul Loor<br/>Control Paul Loor<br/>Section 2010<br/>Section 2010<br/>Section 201</td> <td>Add Hadry     Lett and werkness      St. Properties      Properties      Properindenties</td> <td>0<br/>Ormation</td> | Other         Apple         Workplace         •           Interview         Workplace         •         •         •         •         •         •         •         •         •         •         •         •         •         •         •         •         •         •         •         •         •         •         •         •         •         •         •         •         •         •         •         •         •         •         •         •         •         •         •         •         •         •         •         •         •         •         •         •         •         •         •         •         •         •         •         •         •         •         •         •         •         •         •         •         •         •         •         •         •         •         •         •         •         •         •         •         •         •         •         •         •         •         •         •         •         •         •         •         •         •         •         •         •         •         •         •         •         •                                                                                                    | Add     Add     A | en Description desc<br>meter<br>meter<br>mete | Beneficie 20-50-prime           Burniti         Burniti           # Address Legan C         R         W         U           1996         C         R         W         U           1996         C         R         W         U           1996         C         R         W         U           1996         C         R         V         U           1996         C         R         V         U           1996         C         R         V         U           1996         C         R         V         U           1996         C         R         V         U           1996         C         R         V         U           1996         C         R         V         U           1996         C         R         V         U           1996         C         R         V         U           1996         C         R         V         U           1996         C         R         V         U           1996         C         R         V         U           1996         C                                                                                                    | Data Syse Network<br>Control Paul Loor<br>Control Paul Loor<br>Control Paul Loor<br>Section 2010<br>Section 2010<br>Section 201                      | Add Hadry     Lett and werkness      St. Properties      Properties      Properindenties       | 0<br>Ormation   |
| tem: 12 h hadang<br>1555 Sakit PC21020000<br>1555 Sakit PC21020000<br>1555 Sakit PC210000<br>1555 Sakit PC2100000<br>0 Clear Project & Clear<br>Mathematical<br>Mathematical<br>Mathematic                                                                                                    | Parts                                                                                                    | Chine     existe                                                                                                    | Add     Gardenay     Controlson     Controlson | gure 23                                                                                                    | PRESOLUCION DU UNION     PARTE LA CONTRACTANA DU UNION     PARTE LA CONTRACTANA DU UNION     PARTE LA C                                                                                                    | C C C C C C C C C C C C C C C C C C C                                                                                                    | And and environment     And and environment      And and environment      And and environment      And and and and and      And and and and and      And and and and and      And and and and and and and and and and a                                                                                                    | 0<br>1 1 1      |
| tere: 1 ≥ h Audro<br>15 5 Add # PC(2110) (10 00)<br>15 5 Add # PC(2110) (10 00)<br>21 55° - Sarricher<br>21 55° - Sarricher<br>20 Cont Printer & Outor<br>Autoristic 2 Control<br>20 Autoristic 2 Control<br>20                                                                                                    | Parts         •           mmissioning         Diag           mmissioning         Diag           •         Note           •         Note           •         Not                                                                                                    | One in view in view in                                                                                                    | And     And     A | <b>gure 23</b><br>вет <b>рессурба</b> бла<br>итари<br>тор<br>тор<br>тор<br>тор<br>тор                                                                                                    | 0400002.00-00-pressy           0400002.00-00-pressy           040000           04000           04000           04000           04000           04000           04000           04000           04000           04000           04000           04000           04000           04000           04000           04000           04000           04000           04000           04000           04000           04000           04000           04000           04000           04000           04000           04000           04000           04000           04000           04000           04000           04000           04000           04000           04000           04000           04000           04000           04000           04000           04000           04000           04000           04000 <td>Data Syse Network<br/>Control Paul Loor<br/>Counter Paul Loor<br/>Counter Paul Loor<br/>Setting Loor<br/>Counter Paul Loor<br/>Setting Loor<br/>Setting Loor<br/>Setting</td> <td>Chado Hatory     Lationformation      Lationformation      Lational Address      Lational Address      La</td> <td>0<br/>1 :</td>                                                                                      | Data Syse Network<br>Control Paul Loor<br>Counter Paul Loor<br>Counter Paul Loor<br>Setting Loor<br>Counter Paul Loor<br>Setting Loor<br>Setting Loor<br>Setting                                                                 | Chado Hatory     Lationformation      Lationformation      Lational Address      Lational Address      La      | 0<br>1 :        |
| ance [12] in Budding<br>ISS (ABE/CL) (15) Kin Kin]<br>[175 <sup>-5</sup> - Sarvicher<br>20 <sup>-5</sup> Sarvicher<br>20 <sup>-5</sup> Sarvicher<br>2 <sup>-5</sup> Carbonyer<br>2 <sup>-5</sup> Carbonyer<br>2 <sup>-5</sup> | Parts         •           ammissioning         Diago           ammissioning         Diago           > Noto         =           ************************************                                                                                                    | Once exists                                                                                                    | Add     Gardenge     Catalogy     Catalogy     Catal | en Perciption Gen<br>entra<br>entra  | NERCICAL 201 Car, pressy           Description           P Addres Lengts         C         N         T           Diamond         C         N         T         D           Topold         C         N         T         D           Diamond         C         N         T         D           Diamond         C         N         T         D           Diamond         C         N         T         D           Diamond         C         N         T         D           Diamond         C         N         T         D           Diamond         C         N         T         D           Diamond         C         N         T         D           Diamond         C         N         T         D           Diamond         C         N         T         D           Diamond         C         N         T         D           Diamond         C         N         T         D           Diamond         C         N         T         D           Diamond         C         N         D         D           Diamon                                                                                                    | C C C C C C C C C C C C C C C C C C C                                                                                                    | And Antony     Last and mentagement     Last and mentagement     L      | 0<br>0<br>1 °   |
| ame: 12 h hadrog<br>15 5 5 4 k B P (21 10) (10 00)<br>15 5 5 4 k B P (21 10) (10 00)<br>15 5 5 4 k B P (21 10) (10 00)<br>15 5 5 4 k B P (21 10) (10 00)<br>15 5 5 4 k B P (21 10) (10 00) (10 00)<br>15 5 5 4 k B P (21 10) (10 00) (10 00)<br>15 5 5 4 k B P (21 10) (10 00) (10 0                                                                                                    | Parts  Parts Parts                                                                                                    | Once                                                                                                    | Add     Add     A | <b>диге 23</b><br>м. ресурка бен<br>итан<br>итан                                                                                                    | 0400002.00-00-pressy           0400002.00-00-pressy           04000           0400           0400           0400           0400           0400           0400           0400           0400           0400           0400           0400           0400           0400           0400           0400           0400           0400           0400           0400           0400           0400           0400           0400           0400           0400           0400           0400           0400           0400           0400           0400           0400           0400           0400           0400           0400           0400           0400           0400           0400           0400           0400           0400           0400           0400           0400                                                                                                    | Data Spar Parking<br>Data Spar Parking<br>contrel pu. Lon<br>and the spar Parking<br>contrel pu. Lon<br>and the spar Parking<br>contrel pu. Lon<br>and the spar Parking<br>contrel pu. Lon<br>and the spar Parking<br>contrel pu. Lon<br>and the spar Parking<br>contrel pu. Lon<br>and the spar Parking<br>contrel pu. Lon<br>percenting. Lon<br>percenting.                                                                                                    | Addadoreance     Addadoreance      Addadoreance      Addadore      | o<br>ormation   |
| ame: [1] h = 0.44mg<br>is 5 (AB PCL) (b) (AB 02)<br>ITS <sup>-</sup> - Sarvicher<br>ITS <sup>-</sup> - Sarvicher<br>ITS <sup>-</sup> - Sarviche                                                                                                    | Parts   Parts  Parts Parts Parts                                                                                                    | One exists<br>exists<br>Propries Apps Wighter *<br>Propries 20 Workplane *<br>Propries 20 Workplane                                                                                                    | Add     Add     A | en Description dem<br>return<br>return<br>re                                                                                                    | NUMBER 2015/2015/2015/2015/2015/2015/2015/2015/                                                                                                    | Cata Type Avery<br>Control Paul Control Paul<br>Control Paul Control Paul Control Paul<br>Control Paul Control Paul Control Paul<br>Control Paul Control Paul Control Paul Control Paul<br>Control Paul Control Paul Control Paul Control Paul<br>Control Paul Control Paul Co                                                                                                    | Andoretany     Andoretany      Andoretany      | 0<br>ormation   |
| men: 12 n hadrag<br>15 5 5 5 4 kB # C(21 10) (10) (10)<br>11 55 - 5 4 kB # C(21 10) (10) (10)<br>11 55 - 5 4 kB # C(21 10) (10) (10)<br>11 55 - 5 4 kB # C(21 10) (10) (10) (10) (10) (10) (10) (10)                                                                                                    | Parts Parts                                                                                                    | Once                                                                                                    | Add     Add     A | apure 23                                                                                                    | 0000002.00-00-upment           0000002.00-00-upment           000000           00000           00000           00000           00000           00000           00000           00000           00000           00000           00000           00000           00000           00000           00000           00000           00000           00000           00000           00000           00000           00000           00000           00000           00000           00000           00000           00000           00000           00000           00000           00000           00000           00000           00000           00000           00000           00000           00000           00000           00000           00000           00000           00000           00000           00000 <td>Data Spar Person<br/>Data Spar Person<br/>contrel pullon<br/>contrel pullon<br/>satch i fund<br/>memory Lone<br/>satch i fund<br/>memory Lone<br/>satch i</td> <td>Concernence     Concernence     Concernen</td> <td>o<br/>11:</td> | Data Spar Person<br>Data Spar Person<br>contrel pullon<br>contrel pullon<br>satch i fund<br>memory Lone<br>satch i fund<br>memory Lone<br>satch i | Concernence     Concernence     Concernen      | o<br>11:        |
| ame: 1 ≥ n = 0 Adding<br>is 5 (Add per Col (10) Col (00)<br>2155° - Sandher<br>2155° - Sandher                                                                                                    | Parts  Parts Parts                                                                                                    | One exists                                                                                                    | Add     Add     A | en President en Constant<br>mar constant<br>mar<br>mar<br>mar<br>mar<br>mar<br>mar<br>mar<br>mar<br>mar<br>mar                                                                                                    | Description         Description           product cargo         0         0         0         0         0         0         0         0         0         0         0         0         0         0         0         0         0         0         0         0         0         0         0         0         0         0         0         0         0         0         0         0         0         0         0         0         0         0         0         0         0         0         0         0         0         0         0         0         0         0         0         0         0         0         0         0         0         0         0         0         0         0         0         0         0         0         0         0         0         0         0         0         0         0         0         0         0         0         0         0         0         0         0         0         0         0         0         0         0         0         0         0         0         0         0         0         0         0         0         0         0                                                                                                    | Contraction of the second second seco                                                                                                    | Add Haloy     Let Andrewise                                                                                                    | 0<br>Ormation   |
| ance 22 h & Auding<br>IS STABLE PC21(16) Kall Kall<br>STATS - Survice<br>The Waylance Co<br>Ocen Property & Color<br>Market<br>- Automatic Colors<br>- Constraints - Colors<br>- Constraints - Colors<br>- Colors<br>- Colors                                                                                                    | Parts + + + + + + + + + + + + + + + + + + +                                                                                                    | Once exists                                                                                                    | Add     Journay     Control      Control      Contro | an Description Gen<br>and and and and and and and and and and                                                                                                    | NUMBER OF 201 OF Several parameters         Number of Several parameters           # Address Length of C         I         I           # Address Length of C         I         I           10000 C         I         I         I           10000 C         I         I         I                                                                                                    | Control of the second second s                                                                                                    | And Antony     Late and weatures      Antone weature      Antone weature      Antone weature      Antone      Antone           | 0<br>1 :        |
| ane: 1 ≥ n haring<br>in 5 × 1 × 1 ≥ n haring<br>2 × 1 × 1 × 1 × 1 × 1 × 1 × 1 × 1 × 1 ×                                                                                                    | Parts + + + + + + + + + + + + + + + + + + +                                                                                                    | One is view                                                                                                    | And     And     A | <b>диге 23</b><br>торите состания и остания<br>подати состания<br>подати состания<br>подати                                                                                                    | Beach         Control           public         C         N         Y         C         N         Y         C         N         C         N         C                                                                                                    | <ul> <li>C C</li> <li>J</li> <li>J</li> <li>Data Pape Network</li> <li>Data Pape Network</li> <li>Da</li></ul>                                                                                                    | P Dedo-Holory Latitude-Hellory Latitude-Hellory  P Properties P P Ted work Strepton P P Ted work Strepton P P Ted work Strepton P P Ted work Strepton P P Ted work Strepton P P Ted work Strepton P P P Ted work Strepton P P P Ted work Strepton P P P Ted work Strepton P P P P P P P P P P P P P P P P P P P                                                                                                    | 0               |
| ance [12] in Budding<br>INSTABLECTION AND AND<br>AND AND AND AND AND AND AND AND<br>COMPANY AND AND AND AND AND AND<br>AND AND AND AND AND AND AND AND<br>AND AND AND AND AND AND AND AND<br>AND AND AND AND AND AND AND AND<br>AND AND AND AND AND AND AND AND<br>AND AND AND AND AND AND AND AND<br>AND AND AND AND AND AND AND AND AND<br>AND AND AND AND AND AND AND AND AND AND                                                                                                    | Parts + + + + + + + + + + + + + + + + + + +                                                                                                    | Once exists                                                                                                    | Add     Add     A | an <b>Perspin on</b><br>an <b>Perspin on</b><br>and<br>and<br>and<br>and<br>and<br>and<br>and<br>and                                                                                                    | NUMERICAL 2014 Gar parameter           Description           P Address Legger C         I         I           P Address Legger C         I         I                                                                                                    |                                                                                                    | Characteristics     Latitude entrype     Latitude entrype     Latit      | 0<br>0<br>1 1   |
| ame: 12 n Austral<br>15 5 5 4 All # PC (1 10) (0 10)<br>15 5 5 4 All # PC (1 10) (0 10)<br>15 5 5 4 All # PC (1 10) (0 10)<br>15 5 5 4 All # PC (1 10) (0 10)<br>15 5 5 4 All # PC (1 10) (0 10) (0 10)<br>15 5 5 4 All # PC (1 10) (0 10) (0                                                                                                    | Parts                                                                                                    | One                                                                                                    | Add     Add     A | <b>риге 23</b><br>м. ресурка еми<br>итан<br>итан                                                                                                    | Description         Construction           p.Matchingth         C         N         V         D           p.Matchingth         C         N         V         D         D <tdd< td="">         D<td>A C C C C C C C C C C C C C C C C C C C</td><td>P the do-Halony Latinet week and the second second</td><td>0<br/>0<br/>1 1 2</td></tdd<>                                                                                                    | A C C C C C C C C C C C C C C C C C C C                                                                                                    | P the do-Halony Latinet week and the second second  | 0<br>0<br>1 1 2 |

Figure 21 11

12

# 3. KNX Programming

## 3.1. Channels

The gateway controls 2 channels DALI: CH1 (Bus #1) & CH2 (Bus #2). Each control channel has General, ECG (each individual control gear), Group, and Scene channels as shown in Figure 25.

| Close Project 🕜 Undo 🔼 Re            | do 🚔 Reports 📰 1                                                                                                    | Vorkplace * 📑 Catalogs 📰 Dispositics |          |                                 |
|--------------------------------------|----------------------------------------------------------------------------------------------------|--------------------------------------|----------|---------------------------------|
| uildings -                           |                                                                                                    |                                      | × 0 💴    | Properties                      |
| delet Devices   • 🗶 Delete 🔶 Devente | ad 🔹 🚯 Info * 🕥 Reat                                                                                                    | S Unload * 🚔 Print                   | Search D |                                 |
| Buildow                              | Name                                                                                                    | Description Eurotions                |          | Settions Comments Information   |
| Demonic Eddam                        | III CHI General                                                                                                    |                                      |          | Name                            |
| a Sussistar                          | CHI ECG                                                                                                    |                                      |          | KNR103/DA2-2CH DAU-antemay      |
| 51.000                               | CH1 Group                                                                                                    |                                      |          | Individual Address              |
| E                                    | CHI Scene                                                                                                    |                                      |          | 11 1 2 0                        |
| 1 1.1 KW/102042-2CH 040-ga.          | CH2 General                                                                                                    |                                      |          | Description                     |
| trades                               | CH2 ECG                                                                                                    |                                      |          |                                 |
|                                      | CH2 Scene                                                                                                    |                                      |          |                                 |
|                                      | III ONL MANY                                                                                                    |                                      |          |                                 |
|                                      |                                                                                                    |                                      |          | Sutus<br>Uninown                |
|                                      |                                                                                                    |                                      |          | Find and Replace     Workspaces |
|                                      |                                                                                                    |                                      |          | Ø Todo Items                    |
|                                      |                                                                                                    |                                      |          | Pending Operations              |
|                                      | Group Objects Chare                                                                                                    | Parameter                            |          | Undo History                    |
|                                      | Contraction of the second second seco |                                      |          |                                 |

### 3.2. Parameter

The parameter of General, ECG (each individual control gear), and Group of each control channel can be programmed separately. Following is the parameter programming operations of CH1, regarding CH2 parameter programming, please refer to CH1.

### 3.2.1. CH1 General

Reaction on DALI voltage failure: means reaction when CH1 DALI voltage is lost, drop down and tick a value, available settings: "no change", "max. brightness value", "min. brightness value", "OFF" as shown in Figure 26.

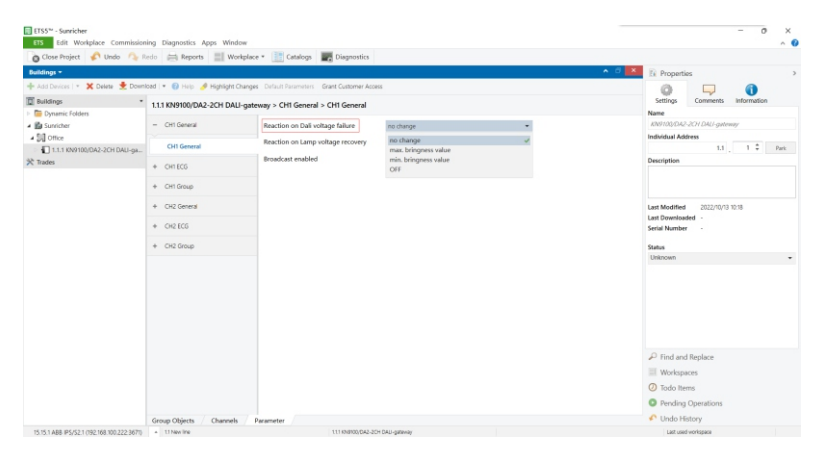

Figure 26

**Reaction on lamp voltage recovery**: means reaction when voltage of control gears of CH1 is reset, drop down and tick a value, available settings: "no change", "max. brightness value", "min. brightness value", "OFF" as shown in Figure 27.

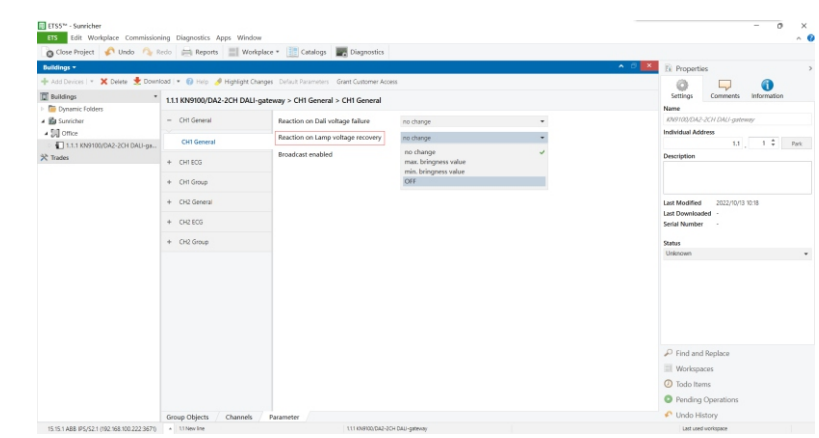

Figure 27

**Broadcast enabled**: this parameter is to set whether to enable the broadcast control of CH1, available settings: "no", "yes", if it is set as "yes", **"All devices turn on value**" needs to be set, available settings are "10%-100%", "min. brightness", "max. brightness", and "last brightness value" as shown in Figure 28.

| Close Project                               | eda 🗁 Reports 📰 W              | Andreiner * E Catalons E Diamonstina                              |                                                              |         |                                |
|---------------------------------------------|--------------------------------|-------------------------------------------------------------------|--------------------------------------------------------------|---------|--------------------------------|
| Guildings -                                 |                                | Calanda Disbusars                                                 |                                                              | · 6     | × Properties                   |
| - Add Devices   * 🗙 Delete 👲 Downl          | oad   = 👩 Help 🤌 Highligh      | t Changes Default Parameters Grant Customer Aco                   | 155                                                          |         |                                |
| Buildings •                                 | 1.1.1 KN9100/DA2-2CH DA        | ALI-gateway > CH1 General > CH1 General                           |                                                              |         | Settings Comments Information  |
| Sunicher                                    | - CH1 General                  | Reaction on Dali voltage failure                                  | no change                                                    | •       | KNI9103/DA2-2CH DAU-gateway    |
| Office     1.1.1 KN9100/DA2-2CH DAU-ga      | CH1 General                    | Reaction on Lamp voltage recovery                                 | no change                                                    |         | Individual Address             |
| U i.i.i tooringitoot-on ood-ga<br>≵ Trades  | + CH1EC5                       | Broadcast enabled                                                 | 🔿 no 🔞 yes                                                   |         | Description                    |
|                                             | + Oneco                        | - All Device Turn on value                                        | 100%                                                         | -       |                                |
|                                             | + CH1 Group                    | CHI Group     CHI Group     CHI Group     CHI Group     CHI Group | min.brightness<br>10%<br>20%<br>30%<br>40%<br>50%<br>60%     |         |                                |
|                                             | + CH2 General                  |                                                                   |                                                              |         | Last Modified 2022/10/13 10:27 |
|                                             | + CH2 ECG                      |                                                                   |                                                              |         | Serial Number -                |
|                                             | + CH2 Group                    |                                                                   |                                                              |         | Status                         |
|                                             |                                | 7096                                                              |                                                              | Unknown |                                |
|                                             |                                |                                                                   | 80%<br>90%<br>100%<br>Inst brightness value<br>maxbrightness | ¥       |                                |
|                                             |                                |                                                                   |                                                              |         |                                |
|                                             |                                |                                                                   |                                                              |         |                                |
|                                             |                                |                                                                   |                                                              |         |                                |
|                                             |                                |                                                                   |                                                              |         |                                |
|                                             |                                |                                                                   |                                                              |         | Find and Replace               |
|                                             |                                |                                                                   |                                                              |         | Workspaces                     |
|                                             |                                |                                                                   |                                                              |         | Ø Todo Items                   |
|                                             |                                |                                                                   |                                                              |         | Pending Operations             |
|                                             | Group Objects Channel          | h Parameter                                                       |                                                              |         | 🖍 Undo History                 |
| 15.15.1 ABB (P5/52.1 (192.168.100.222.3671) | <ul> <li>U New line</li> </ul> | 111 KNB100/DA2-20                                                 | H DALI-patieway                                              |         | Last used workspace            |

### 3.2.1. CH1 ECG

CH1 ECG parameter means the parameter of the control gears connected to CH1. There are total 64 ECGs ECG01 to ECG64 as shown in Figure 29, 30, the 64 ECGs here mirror the 64 DALI control gears connected to CH1. **ECG01 to ECG64 correspond to DALI control gear with address A0 to address A63.** 

| 💼 Sunricher                 | - CH1 General        | Brightness value when turn on   | maxbrightness  | • | KNR100yDA2-2CH DAU-gateway    |
|-----------------------------|----------------------|---------------------------------|----------------|---|-------------------------------|
| B Sutricher                 | - CH1 General        | Brightness value when turn on   | max brightness |   | KN0103/DA2-2CH DAU-gateway    |
| # 50 Office                 | Oil General          | Send switch status response     | not available  |   | Individual Address            |
| 1.1.1 KN9100/DA2-2CH DAU-ga | Con General          | Send brightness status response | not available  | * | Description                   |
|                             | - CHIECO             | Device Type                     | 016            |   |                               |
|                             | ECG 01               |                                 |                |   |                               |
|                             | ECG 02               |                                 |                |   | Last ModBlad 2022/00/02 10:27 |
|                             | ECG 03               |                                 |                |   | Last Downloaded               |
|                             | ECG 04               |                                 |                |   | Serial Number -               |
|                             | ECG 05               |                                 |                |   | Status                        |
|                             | ECG DS               |                                 |                |   | Unknown                       |
|                             | 805.07               |                                 |                |   |                               |
|                             | 000 01               |                                 |                |   |                               |
|                             | ECO 08               |                                 |                |   |                               |
|                             | ECG 09               |                                 |                |   |                               |
|                             | ECG 10               |                                 |                |   |                               |
|                             | BCG 11               |                                 |                |   |                               |
|                             | ECG 12               |                                 |                |   | Find and Replace              |
|                             | ECG 13               |                                 |                |   | III Workspaces                |
|                             | ECG 14               |                                 |                |   | ⑦ Todo Items                  |
|                             | 100.10               |                                 |                |   | Pending Operations            |
|                             | Come Objects Channel |                                 |                |   | C Llada Mistanu               |

| 👩 Close Project 🦸 Undo 🛝 Re         | do 🚔 Reports 📰        | Workplace * 📑 Catalogs 📰 Diagnostics              |                |   |                                |
|-------------------------------------|-----------------------|---------------------------------------------------|----------------|---|--------------------------------|
| Buildings *                         |                       |                                                   |                |   | ▲ O K Properties               |
| 🕂 Add Devices   * 🗙 Delete 👲 Downlo | ed   🔹 🚱 Help 🤌 Hight | ight Changes Default Parameters Grant Customer Ac | cess           |   | 0 🖵 🕦                          |
| 🔲 Buildings 🔹                       | 1.1.1 KN9100/DA2-2CH  | DALI-gateway > CH1 ECG > ECG 01                   |                |   | Settings Comments Information  |
| Dynamic Folders                     |                       |                                                   |                |   | Name                           |
| Ba Sunricher                        | ECG 48                | Brightness value when turn on                     | max.brightness | - | KNO100yDA2-2CH DAG-gatemay     |
| A Dig Office                        | ECG 49                | Send switch status response                       | not available  | * | Individual Address             |
| * Trades                            | ECG 50                | Send brightness status response                   | not available  | * | Description                    |
|                                     | ECG 51                | Device Type                                       | 010            | * |                                |
|                                     | BCG 52                |                                                   |                |   |                                |
|                                     | ECG 53                |                                                   |                |   | Last Modified 2022/10/13 10:27 |
|                                     | ECG 54                |                                                   |                |   | Last Downloaded                |
|                                     | ECG 55                |                                                   |                |   | Service Pointoer               |
|                                     | PCG 56                |                                                   |                |   | Status                         |
|                                     | 000.02                |                                                   |                |   | Unknown -                      |
|                                     | 000 JA                |                                                   |                |   |                                |
|                                     | 000 80                |                                                   |                |   |                                |
|                                     | 0.0 39                |                                                   |                |   |                                |
|                                     | ECG 60                |                                                   |                |   |                                |
|                                     | ECG 61                |                                                   |                |   |                                |
|                                     | ECG 62                |                                                   |                |   | P Find and Replace             |
|                                     | ECG 63                |                                                   |                |   | Worksmanns                     |
|                                     | ECG 64                |                                                   |                |   | O Toda Name                    |

For each ECG, there are several parameters can be set, following is the setting of ECG1 as an example.

**Brightness value when turn on**: means brightness value when the ECG is turned on, drop down and tick a value, available settings are "10%-100%", "min. brightness", "max. brightness", and "last brightness value" as shown in Figure 31.

| ETS Edit Workplace Commission           | ning Diagnostics Apps Wind    | ow                                           |                                           |   | ^                              |
|-----------------------------------------|-------------------------------|----------------------------------------------|-------------------------------------------|---|--------------------------------|
| 👌 Close Project 🦨 Undo 🐴 🛙              | Kedo 🚔 Reports 📰 Wo           | kplace * 🔝 Catalogs 🔤 Diagnostics            |                                           |   |                                |
| Buildings +                             |                               |                                              |                                           |   | Properties                     |
| 🕂 Add Devices   * 🗙 Delete 🔮 Down       | load i 🔹 🕜 Help 🥜 Highlight C | Thanges Default Parameters Grant Customer Ac | cess                                      |   | 0 🖵 🕦                          |
| Buildings •                             | 1.1.1 KN9100/DA2-2CH DAL      | Settings Comments Information<br>Name        |                                           |   |                                |
| 💼 Sunricher                             | - CH1 General                 | Brightness value when turn on                | maxbrightness                             |   | KNI9100/DA2-2CH DAU-gateway    |
| 4 SQ Office                             |                               | Send switch status response                  | min.brightness                            |   | Individual Address             |
| 🗧 🚺 1.1.1 KN9100/DA2-2CH DAU-ga         | CH1 General                   | General                                      | 10%                                       |   | 1.1 1 7 Park                   |
| X Trades                                | - CH1ECG                      | Send brightness status response              | 20%                                       |   | Description                    |
|                                         |                               | Device Type                                  | 40%                                       |   |                                |
|                                         | ECG 01                        |                                              | 50%                                       |   |                                |
|                                         | ECG 02                        |                                              | 60%<br>70%                                |   | Last Modified 2022/70/13 10:27 |
|                                         | ECG 03                        |                                              | 80%                                       |   | Last Downloaded -              |
|                                         | ECG 04                        |                                              | 90%                                       |   | Serial Number -                |
|                                         | 100.05                        |                                              | last brightness value<br>max.brightness 🗸 |   | Status                         |
|                                         | 0.010                         |                                              |                                           | ~ | Unknown                        |
|                                         | ECG D5                        |                                              |                                           |   |                                |
|                                         | ECG 07                        |                                              |                                           |   |                                |
|                                         | ECG 08                        |                                              |                                           |   |                                |
|                                         | ECG 09                        |                                              |                                           |   |                                |
|                                         | ECG 10                        |                                              |                                           |   |                                |
|                                         | BCG 11                        |                                              |                                           |   |                                |
|                                         | ECG 12                        |                                              |                                           |   | Find and Replace               |
|                                         | ECG 13                        |                                              |                                           |   | III Workspaces                 |
|                                         | PCG 14                        |                                              |                                           |   | Ø Todo Items                   |
|                                         | 000 14                        |                                              |                                           |   | Pending Operations             |
|                                         | Gamen Objects Channels        | Desempter                                    |                                           |   | Undo History                   |
| 15 15 1 488 (85/521/102168 100 222 367) | a 11Nexine                    | 1110/00/042                                  | CH Dall-Addesire                          |   | Lad usef whitesare             |

Figure 31

ETS Reports III Workplace \* III Catalog A the O fail 🗙 Delete 👲 Download 💌 🚱 Help 🥔 Highlight Changes 0  $\Box$ 0 1.1.1 KN9100/DA2-2CH DALI-gateway > CH1 ECG > ECG 01 Dynamic Folder - CH1 General Brightness value when turn 4 50 om Send suitch status response CHI Genera 1.1 1 1 Park 1.1.1 KN9100/DA2-2CH DAU-on ECG OT ECG 02 ECG 03 ECG 04 ECG 05 ECG 06 ECG 07 ECG DB ECG 09 ECG 10 ECG 11 ECG 12 ECG 13 Workspaces ECG 14 ⑦ Todo Items O Pending Operatio ECG 15 11 New In Last used not

Send switch status response: means when to report the switch status of the ECG, drop down and tick a value, available settings are "not available", "only on read request", and "on change of status" as shown in Figure 32.

**Send brightness status response**: means when to report the brightness status of the ECG, drop down and tick a value, available settings are "not available", "only on read request", and "on change of status" as shown in Figure 33.

| Close Project                                   | and a Reports                 | denlace * 📰 Cataloos 📰 Diannostics          |                                             |   |                                      |
|-------------------------------------------------|-------------------------------|---------------------------------------------|---------------------------------------------|---|--------------------------------------|
| Buildings *                                     |                               |                                             |                                             |   | O      Properties                    |
| 🕂 Add Devices   * 🗙 Delete 👲 Downl              | load   🔹 🕜 Help 🥜 Highlight ( | hanges Default Parameters Grant Customer Ac | ioess                                       |   |                                      |
| Buildings                                       | 1.1.1 KN9100/DA2-2CH DAL      | I-gateway > CH1 ECG > ECG 01                |                                             |   | Settings Comments Information        |
| Bill or                                         | - CH1 General                 | Brightness value when turn on               | maxbrightness                               |   | KNR100/DA2-2CH DALL gateway          |
| <ul> <li>I.1.1 KN9100/DA2-2CH DAU-ga</li> </ul> | CH1 General                   | Send switch status response                 | not available                               | • | 1.1 1 1                              |
| X Trades                                        | - CH1 ECG                     | Device Type                                 | not available                               | - | Description                          |
|                                                 | ECG 01                        |                                             | only on read request<br>on change of status |   |                                      |
|                                                 | BCG 02                        |                                             |                                             |   | Last Modified 2022/10/13 10:27       |
|                                                 | ECG 03                        |                                             |                                             |   | Last Downloaded -<br>Serial Number - |
|                                                 | ECG 04                        |                                             |                                             |   | Data a                               |
|                                                 | ECG 05                        |                                             |                                             |   | Unknown                              |
|                                                 | ECG 06<br>ECG 07              |                                             |                                             |   |                                      |
|                                                 |                               |                                             |                                             |   |                                      |
|                                                 | ECG 08                        |                                             |                                             |   |                                      |
|                                                 | 805.09                        |                                             |                                             |   |                                      |
|                                                 | ECG 11                        |                                             |                                             |   |                                      |
|                                                 | BCG 12                        |                                             |                                             |   | 🔑 Find and Replace                   |
|                                                 | ECG 13                        |                                             |                                             |   | III Workspaces                       |
|                                                 | ECG 14                        |                                             |                                             |   | ⑦ Todo Items                         |
|                                                 | BCG 15                        |                                             |                                             |   | Pending Operations                   |
|                                                 | Group Objects / Channels      | Parameter                                   |                                             |   | Undo History                         |

Figure 33

**Device Type**: means the device type of the ECG, drop down and tick a value, available settings are "DT6", "CT", "RGB" and "XY" as shown in Figure 34. This parameter should be set according to the device type of the discovered corresponding DALI control gear in DALI programming part. Corresponding DALI device types of the 4 values are as follows:

"DT6" corresponds to "LED Converter" type in DALI Master, "CT" corresponds to "DT8 Tc" type in DALI Master, "RGB" corresponds to "DT8 RGB" type in DALI Master, "XY" corresponds to "DT8 XY" type in DALI Master.

| Close Project 💰 Undo 🐴 R                    | tedo 📄 Reports 📰 Work          | place * Catalogs Diagnostics               |                  |   |                                |
|---------------------------------------------|--------------------------------|--------------------------------------------|------------------|---|--------------------------------|
| Buildings *                                 |                                |                                            |                  |   | <ul> <li>Properties</li> </ul> |
| 🕂 Add Devices I * 🗙 Delete 👲 Downl          | foad   🔹 🔞 Help 🤌 Highlight Ch | anges Default Parameters Grant Customer Ac | cess             |   | 0 🖵 🕦                          |
| Buildings *                                 | 1.1.1 KN9100/DA2-2CH DALI-     | gateway > CH1 ECG > ECG 01                 |                  |   | Settings Comments Information  |
| Dynamic Folders                             |                                |                                            |                  |   | Name                           |
| Surricher                                   | - CHI General                  | Brightness value when turn on              | maxbrightness    | • | INITIOL/DA2-2CH DAD-gatemay    |
| A Dig Office                                | CH1 General                    | Send switch status response                | not available    | • | Individual Address             |
| Trades                                      |                                | Send brightness status response            | not available    | • | Description                    |
|                                             | - CHIECG                       | Device Type                                | D16<br>D16<br>CT |   |                                |
|                                             | ECG 01                         |                                            |                  | 4 |                                |
|                                             | ECG 02                         |                                            |                  |   |                                |
|                                             |                                |                                            | RGB              |   | Last Modified 2022/10/13 10:27 |
|                                             | 603.03                         |                                            |                  |   | Serial Number                  |
|                                             | ECG 04                         |                                            |                  |   | Date                           |
|                                             | ECG 05                         |                                            |                  |   | Unknown                        |
|                                             | ECG 06                         |                                            |                  |   |                                |
|                                             | ECG 07                         |                                            |                  |   |                                |
|                                             | ECG 08                         |                                            |                  |   |                                |
|                                             | ECG 09                         |                                            |                  |   |                                |
|                                             | ECG 10                         |                                            |                  |   |                                |
|                                             | 6/0 H                          |                                            |                  |   |                                |
|                                             | 600 11                         |                                            |                  |   | Find and Replace               |
|                                             | ECG 12                         |                                            |                  |   | Worksmares                     |
|                                             | ECG 13                         |                                            |                  |   | O Todo Items                   |
|                                             | ECG 14                         |                                            |                  |   | O Deadland Constitution        |
|                                             | ECG 15                         |                                            |                  |   | • remaing Operations           |
|                                             | Group Objects Channels         | Parameter                                  |                  |   | Undo History                   |
| 15.15.1 AB8 IP5/52.1 (192.168.100.222.3671) | <ul> <li>t1 New Ine</li> </ul> | 11.1 KHER00, CA2-                          | 20H D4U-gateway  |   | Last used workspace            |

#### 3.2.2. CH1 Group

CH1 Group parameter means the parameter of the groups of CH1. There are total 16 groups 01 to 16 as shown in Figure 35, 36, the 16 groups here mirror the 16 DALI groups of CH1. **Group 01 to Group 16 correspond to DALI group number 0 to 15.** 

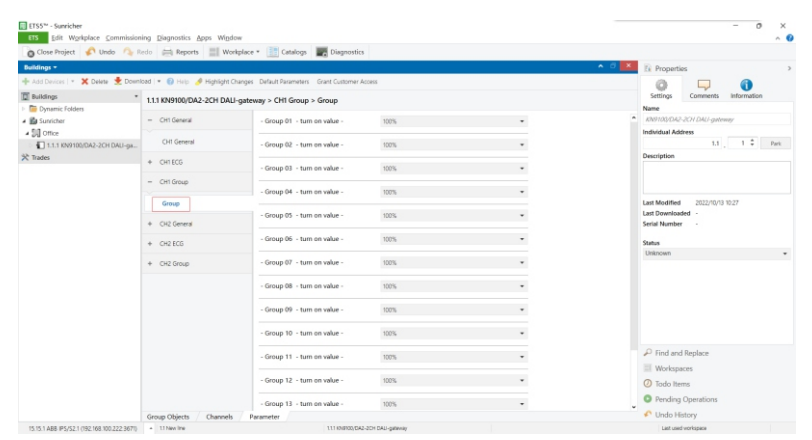

| EIS Edit Workplace commission      | ng Diagnostics Apps Wg     | dow                                       |        |   | ^                                                   |
|------------------------------------|----------------------------|-------------------------------------------|--------|---|-----------------------------------------------------|
| Suidings -                         |                            | onquace • 🔝 calandys 📷 plagnosis          | •      |   | O      Properties                                   |
| * Add Devices   * 💥 Delete 🔮 Downl | ced   🔹 👩 Holp 🤌 Highlight | Changes Default Parameters Grant Customer | Access |   |                                                     |
| Buildings *                        |                            |                                           |        |   | Settings Comments Information                       |
| Dynamic Folders                    | 1.1.1 KN9100/DA2-2CH DA    | u-gateway > CHI Group > Group             |        |   | Name                                                |
| Survicher                          | - CH1 General              | - Group 04 - turn on value -              | 100%   |   | <ul> <li>Kht9100yDA2-2CH DAU-gateway</li> </ul>     |
| Office                             | CH1 General                | - Group 05 - turn on value -              | 100%   |   | Individual Address                                  |
| € Trades                           | + CHI ECG                  | - Group 06 - turn on value -              | 100%   | - | Description                                         |
|                                    | - CH1 Group                | - Group 07 - turn on value -              | 100%   |   |                                                     |
|                                    | Group                      | - Group 08 - turn on value -              | 1075   |   | Last Modified 2022/10/13 10:27<br>Last Downloaded - |
|                                    | + CH2 General              |                                           |        |   | Serial Number -                                     |
|                                    | + CH2 ECG                  | - Group 09 - turn on value -              | 100%   | • | Status                                              |
|                                    | + CH2 Group                | - Group 10 - turn on value -              | 100%   |   | Uniknown                                            |
|                                    |                            | - Group 11 - turn on value -              | 100%   |   |                                                     |
|                                    |                            | - Group 12 - turn on value -              | 100%   |   |                                                     |
|                                    |                            | - Group 13 - turn on value -              | 100%   | • |                                                     |
|                                    |                            | - Group 14 - turn on value -              | 100%   | * | P Find and Replace                                  |
|                                    |                            | - Group 15 - turn on value -              | 100%   | • | Workspaces  Todo Items                              |
|                                    |                            | - Group 16 - turn on value -              | 100%   |   | Pending Operations                                  |
|                                    | Group Objects Channe       | is Parameter                              |        |   | Undo History                                        |

Figure 36

For each group, one parameter can be set, following is the setting of Group 01 as an example.

**Turn on value**: means brightness value when the group is turned on, drop down and tick a value, available settings are "10%-100%", "min. brightness", "max. brightness", and "last brightness value" as shown in Figure 37.

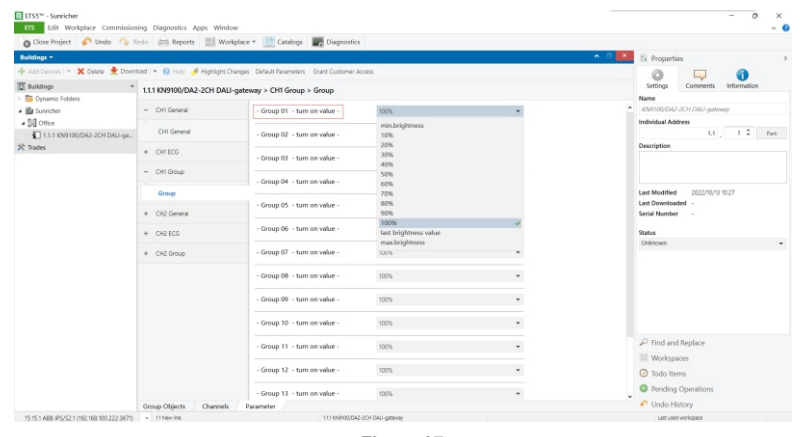

#### 3.3. Group Objects

Group Objects mean the various functions of the gateway. CH1 & CH2 Group Objects can be programmed separately. Following is the Group Objects description of CH1. Regarding CH2 Group Objects, please refer to the description of CH1.

3.3.1. Group Objects of General & Broadcast (As shown in Figure 38)

#### **General Group Objects**

Ballast fault number: the number of fault ballasts Lamp fault number: the number of fault lamps Device Count: the number of devices

## **Broadcast Group Objects**

Switching: broadcast switching Relative dimming: broadcast relative dimming Absolute dimming: broadcast absolute dimming Color Temp(K): broadcast color temperature value RGB: broadcast RGB value XY: broadcast XY coordinate value

| Buildings -                                |          | dates III notice. (III county     | Cispiosots                  | × 0 ×                                                 | Properties                             |
|--------------------------------------------|----------|-----------------------------------|-----------------------------|-------------------------------------------------------|----------------------------------------|
| 🕸 datri Devices   * 💥 Delete 🏺 Down        | ioad 💌 🕯 | Info * 📢 Reset 👋 Unicad * 🚔 Print |                             | Search D                                              |                                        |
| W holdson                                  |          | the d Name                        | Object Exection Description | forme Addres Longth C. R. W. Y. H. Data Tana Delectro |                                        |
| L puncings                                 | -        | Oil General                       | Enlart failt cumber         | The Construction of the Texastron Low                 | A News                                 |
| Uynamic Polders                            | CH.      | Chil General                      | Lamp fault to other         | There C T . counter ou Low                            | Name                                   |
| <ul> <li>Surricher</li> </ul>              | C        | Chil Readown                      | Culture Culture             | The C - W with Low                                    | Kheriotychie-2CH Linci-gatemay         |
| 4 SI Office                                | CL:      | Cill Brandrast                    | Balation dimension          | dbh C - W dimensions lans                             | Individual Address                     |
| 1.1.1 KN9100/DA2-2CH DAU-ga                | 617      | Ott Readcast                      | Absolute direction          | The C . W encenter low                                | 1.1 . 1 0                              |
| * Trades                                   | C1.      | Chil Broadcast                    | Colour Terror(C)            | Zhoter C - W T II abrokiter Low                       | Description                            |
|                                            | 10       | Off Readout                       | 868                         | Strater C - W BSButter Low                            |                                        |
|                                            | Colum.   | Chil Broadcast                    | WV.                         | Studer C - W million will low                         |                                        |
|                                            | -        | Chill General                     | Denice Canad                | Thete C . T . constants for Low                       |                                        |
|                                            | Color-   | CH, Oriental                      | Children Count              | The C - W with Inc                                    |                                        |
|                                            | 2113     | CHI ECG DI Status                 | ON/OFF                      | 1bt C B - T - saith Low                               | Last Modified 2022/10/13 10:42         |
|                                            | and the  | Chil ECG OI Balative dimension    | Brichten Darker             | Abb C + W + + dimmon / Inv                            | Last Downloaded -                      |
|                                            | 111      | Oil 105 01 Abeckite dimming       | Aback de dimmine            | Tinda C - W percentan Low                             | Serial Number                          |
|                                            | 114      | CHI 505 01 Status dimmino value   | Bristmarr                   | Thate C R - T - percentage low                        |                                        |
|                                            | 2117     | Citt ECG 01, Failure status       | Error code                  | 1 Inste C B - T - counter mu Low                      | Status                                 |
|                                            | 2220     | CHI ECG 02 Switching              | CN/OFF                      | 1b? C - W suith Low                                   | Unknown                                |
|                                            | 222      | Ort ECG 02 Balative dimension     | Brintee Darker              | 4bè C. W. dimmont Inv                                 |                                        |
|                                            | 2/22     | Chill ECG 02 Absolute dimension   | Absolute dimming            | The C + W + + percentan low                           |                                        |
|                                            | 2225     | Off ECG 02 Fabre status           | Entry code                  | Thete C B - T - counter ou Low                        |                                        |
|                                            | 120      | CHI ECG 02 Subhing                | CN/CEE                      | The C - W raith Inc                                   |                                        |
|                                            | 100      | Citt ECG 03, Balative dimmins     | Brinther Darker             | Abit C - W dimminus I ner                             |                                        |
|                                            | 12131    | CHI ECG 03, Absolute dimmino      | Absolute dimmino            | There C . W percentan Low                             |                                        |
|                                            | and in   | Old ECG 03. Enjoye status         | Envr rode                   | There C B + T + counter multime                       |                                        |
|                                            | 2136     | CHI ECG 04. Switching             | ON/OFF                      | 1bt C · W · · switch Low                              |                                        |
|                                            | 1238     | CHI ECG 04. Relative dimmins      | Brighten Darker             | 4bit C - W dimminar Low                               | D End and Replace                      |
|                                            | 120      | CHI ECG D& Absolute dimming       | Absolute dimming            | 1byte C - W percentan Low                             | <ul> <li>This and neplace</li> </ul>   |
|                                            | az] 41   | CHT ECG 04. Failure status        | Error code                  | 1byte C R - T - counter pu Low                        | Workspaces                             |
|                                            | 2 44     | CH1 ECG 05. Switching             | ON/OFF                      | 1bt C · W · · switch Low                              | O Todo Neme                            |
|                                            | #2146    | CHI ECG 05. Relative dimming      | Brighten/Darker             | 4 bit C + W + + dimmina.c. Low                        | V IVUV IIEIIO                          |
|                                            | 12/127   | CHI ECG 05. Absolute dimmino      | Absolute dimmino            | Thute C . W nerrentan Low                             | <ul> <li>Pending Operations</li> </ul> |
|                                            | Group (  | Directs Charmels Parameter        |                             | >                                                     | Undo History                           |
| 15 15 1 ABE (05/52 1/102 168 100 222 367th | 4 115    | en ine                            | 111 KN800 D42-30H D41L080WW |                                                       | Lat usefuentistare                     |

#### 3.3.2. Group Objects of ECG

There are total 64 ECGs 01-64, each ECG can be programmed separately. Depending on the ECG device type configured in the parameter of ECG, Group Objects of different device types will be different. Following is the Group Objects of ECG 01 as an example, for other ECGs, please refer to ECG 01.

Note: here the 64 ECGs 01-64 mirror DALI control gears with addresses A0-A63.

If ECG 01 device type parameter is configured as DT6, Group Objects are as shown in Figure 39: Switching: ECG switching Status: ECG on/off status feedback Relative dimming: ECG relative dimming Absolute dimming: ECG absolute dimming Status dimming value: ECG dimming value status feedback Failure status: ECG failure status feedback

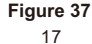

| Close Project 🕜 Undo                   | A Redo         | Reports Workplace * Catalog         | Disgnostics                     |                                                                                                    |
|----------------------------------------|----------------|-------------------------------------|---------------------------------|----------------------------------------------------------------------------------------------------|
| Buildings *                            |                |                                     |                                 | A C R Properties                                                                                                    |
| 🖶 didd Davieras I 🐐 🗶 Dalata 📲         | Download *     | 🚯 Info * 📢 Reset 👋 Unicad * 🚔 Reint |                                 | Search 2 C                                                                                                    |
| -                                      |                | terr d Norma                        | Object Exection Description     | Commentations Langeth C. R. M. T. H. Date Tune Policelle Settions Comments Information                                                                                                    |
| 2 buildings                            |                | Cill Constal                        | Collect Participant Description | to the contract of the contract of the contrac |
| Dynamic Folders                        |                | CHI, Ceneral                        | Barrast rauk number             | Toyle C Courter pullow - Name                                                                                                    |
| 💼 Sunricher                            |                | CHI, General                        | Lamp raut number                | Toyle C T Counter pu Low RestOC/CA2-2CH DAG-gateway                                                                                                    |
| 4 🗐 Office                             |                | CHI Broadcast                       | Switching<br>Relative dimension | The C - W strict Low Individual Address                                                                                                    |
| 1.1.1 KN9100/DA2-2CH DA                | 1-94-          | CHI Broadcast                       | Realize driving                 | The C M - C COMPANY 1.1 T Park                                                                                                    |
| Trader                                 |                | CHI Productor                       | Calco Toma (C)                  | The control of the participation of the participation                                                                                                    |
| ( modes                                | ***            | Oit Readout                         | BCB                             | 2 bytes C + W + + BSB when Jone                                                                                                    |
|                                        | a fin          | Chil Reparkant                      | WV.                             | State C - W concentration                                                                                                    |
|                                        | ····           | Chill General                       | Denice Count                    | The Constant of the second second sec |
|                                        | 2112           | Chil ECG 01 Switching               | ON/OFF                          | 107 C + W + + raitch I rai                                                                                                    |
|                                        | 2/12           | OH ECG /IT Steen                    | ON/OFF                          | This C B - T - mitch Low                                                                                                    |
|                                        | 12/14          | CHI ECG 01. Belative dimmino        | Brighten Darker                 | 4 bit C + W + + dimmina c. Low Last Downloaded -                                                                                                    |
|                                        | #2115          | CHI ECG 01. Absolute dimming        | Absolute dimmina                | 1bute C - W percentan Low Serial Number -                                                                                                    |
|                                        | 116            | CHI ECG 01 Status dimmion value     | Brightness                      | libite C B - T - percentan low                                                                                                    |
| -2-                                    | #2117          | CHI ECG 01. Failure status          | Error code                      | 1byte C R - T - counter pu Low                                                                                                    |
|                                        | ·2120          | CHI ECG 02. Switching               | ON/OFF                          | 1bt C · W · · seitch Low                                                                                                    |
|                                        | # <b>2</b>  22 | CHI ECG 02. Belative dimming        | Brighten Darker                 | 4bt C - W dimminsic Low                                                                                                    |
|                                        | ·2223          | CHI ECG 02. Absolute dimming        | Absolute dimming                | 1byte C - W percentan, Low                                                                                                    |
|                                        | #2125          | CHI ECG 02. Failure status          | Error code                      | 1byte C R - T - counter pu_Low                                                                                                    |
|                                        | 28             | CH1 ECG 03. Switching               | ON/OFF                          | 1bit C - W switch Low                                                                                                    |
|                                        | #2 30          | CHI ECG 03. Relative dimming        | Brighten/Darker                 | 4bit C - W dimmina.c.Low                                                                                                    |
|                                        | # <b>2</b> 31  | CHI ECG 03, Absolute dimming        | Absolute dimming                | 1 byte C - W percentag. Low                                                                                                    |
|                                        | #2133          | CHI ECG 03. Failure status          | Error code                      | 1byte C R - T - counter pullow                                                                                                    |
|                                        | #2 36          | CH1 ECG 04, Switching               | ON/OFF                          | 1bit C - W switch Low                                                                                                    |
|                                        | <b>1</b> 38    | CHI ECG 04, Relative dimming        | Brighten/Darker                 | 4bt C + W + + dmmingcLow P Find and Beplace                                                                                                    |
|                                        | #2 30          | CHI ECG 04, Absolute dimming        | Absolute dimming                | 1byte C - W percenteg. Low                                                                                                    |
|                                        | 82 41          | CH1 ECG 04, Failure status          | Error code                      | 1byte C R - T - counter pu_Low Workspaces                                                                                                    |
|                                        | <b>#2</b> 44   | CH1 ECG 05, Switching               | ON/OFF                          | 1bit C - W switch Low O Todo Items                                                                                                    |
|                                        | 82 46          | CHI ECG 05. Relative dimming        | Brighten/Darker                 | 4bR C + W + + dmmingcLow                                                                                                    |
|                                        | 87 47          | CHI ECG 05. Absolute dimmino        | Absolute dimmino                | 1hute C - W nerrenten Low Y O Pending Operations                                                                                                    |
|                                        | Group          | Objects Channels Parameter          |                                 | Undo History                                                                                                    |
| 15 15 1 ARR (P\$/52 1 /192 168 100 22) | - 112          | New line                            | 111 KNB100/DA2-2CH DAU-gataway  | Laz used vorkspace                                                                                                    |

If ECG 01 device type parameter is configured as CT, Group Objects are as shown in Figure 40: Switching: ECG switching

Status: ECG on/off status feedback

Relative dimming: ECG relative dimming

Absolute dimming: ECG absolute dimming

Status dimming value: ECG dimming value status feedback

Failure status: ECG failure status feedback

CT, colour temp (K): ECG colour temperature value

CT, colour temp (K), Feedback: ECG colour temperature value feedback

| 👩 Close Project 🦨 Undo 🛝         | Redo          | Reports 📰 Workplace * 📑 Catalogs 📕  | Diagnostics                 |                                                                                |
|----------------------------------|---------------|-------------------------------------|-----------------------------|--------------------------------------------------------------------------------|
| Buildings *                      |               |                                     |                             | ▲ C K Properties                                                               |
| 🕂 Add Devices   * 🗙 Delete 👲 Dow | nload   •     | 🚯 Info = 👩 Reset 🔗 Unicad = 🖮 Print |                             | Search P 🙆 🗖 🎧                                                                 |
| Buildings                        | N             | umber * Name                        | Object Function Description | Group Addres Length C R W T U Data Type Priority Settings Comments Information |
| Dynamic Folders                  | 823           | CH1, Generical                      | Ballast fault number        | 1 byte C - T - counter pullow ^ Name                                           |
| B Suncinter                      | <b>24</b>     | CHI, Genenral                       | Lamp fault number           | 1 byte C T - counter pu_Low ktv9100/042-201 DAU-antenny                        |
| . 51 or                          | 15            | CH1 Broadcast                       | Switching                   | 1bit C - W switch Low Individual Address                                       |
| a ag once                        | 10            | CHI Broadcast                       | Relative dimming            | 4bit C · W · · dimming cLow                                                    |
| 1.1.1 KN9100/DA2-2CH DAU-ga.     | <b>#</b> 47   | CH1 Broadcast                       | Absolute dimming            | 1byte C - W percentag. Low                                                     |
| 🔆 Trades                         | <b>2</b> 28   | CHI Broadcast                       | Colour Temp(R)              | 2 bytes C - W T U absolute c Low Description                                   |
|                                  | <b>*</b> 29   | CH1 Broadcast                       | RGB                         | 3 bytes C - W RGB value Low                                                    |
|                                  | <b>1</b> 0    | CHI Broadcast                       | XY                          | 6 bytes C - W colour xyY Low                                                   |
|                                  | 82 11         | CH1, Generical                      | Device Count                | 1 byte C T - counter pu…Low                                                    |
|                                  | 12            | CHI EOG 01, Switching               | ON/OFF                      | Tok C - W switch Low Last Modified 2022/00/03 35-44                            |
|                                  | <b>#2</b> 13  | CH1 ECG 01, Status                  | ON/OFF                      | 1bit C R - T - switch Low Last Dreenloaded -                                   |
|                                  | <b>#</b> 214  | CHI ECG 01, Relative dimming        | Brighter/Darker             | 4 bit C + W + + dimming cLow Serial Member                                     |
|                                  | 15            | CH1 ECG 01, Absolute dimming        | Absolute dimming            | 1 byte C - W percentag. Low                                                    |
|                                  | <b>8</b> 216  | CH1 ECG 01, Status dimming value    | Brightness                  | 1 byte ⊂ R - T - percentag. Low Status                                         |
|                                  | 217           | CHIT ECG 01, Failure status         | Error code                  | 1 byte C R - T - counter puLow Linknown                                        |
|                                  | <b>8</b> 18   | CHI ECG 01, CT                      | Colour Temp(R)              | 2 bytes C + W + U absolute c Low                                               |
|                                  | <b>#</b> 2 19 | CHI ECG 01, CT                      | Colour Temp(K), Fee         | 2 bytes C R - T - absolute c Low                                               |
|                                  | 22            | CHI ECG 02, Switching               | ON/OFF                      | 1bit C - W switch Low                                                          |
|                                  | <b>#7</b> 22  | CHI ECG 02. Relative dimming        | Brighten/Darker             | 4 bit C - W dimming cLow                                                       |
|                                  | 23            | CH1 ECG 02, Absolute dimming        | Absolute dimming            | 1 byte C - W percentag. Low                                                    |
|                                  | <b>#</b> 225  | CH1 ECG 02, Failure status          | Error code                  | 1 byte ⊂ R - T - counter pu…Low                                                |
|                                  | 228           | CH1 ECG 03, Switching               | CN/DFF                      | 1 bit C - W switch Low                                                         |
|                                  | <b>a</b> 30   | CHI ECG 03. Relative dimming        | Brighten/Darker             | 4bit C - W dimming c_Low                                                       |
|                                  | <b>#2</b> 31  | CH1 ECG 03, Absolute dimming        | Absolute dimming            | 1 byte C - W percentag. Low                                                    |
|                                  | <b>#</b> 2 33 | CHI ECG 03, Failure status          | Error code                  | 1 byte C R - T - counter pu_Low Pind and Replace                               |
|                                  | 82 36         | CH1 ECG 04, Switching               | ON/OFF                      | 1bit C - W switch Low                                                          |
|                                  | <b>#2</b> 38  | CHI ECG 04, Relative dimming        | Brighter/Darker             | 4 bit C + W + + dimming cLow Workspaces                                        |
|                                  | <b>1</b> 39   | CH1 ECG 04, Absolute dimming        | Absolute dimming            | 1 byte C - W percentag. Low (2) Todo Items                                     |
|                                  | 87 41         | CH1 ECG 04, Failure status          | Error code                  | 1byte C R - T - counter pullow                                                 |
|                                  | 140           | CHI ECG 05 Switching                | ON/OFF                      | 1 hit C - W switch I nw 👻 🕓 Pending Operations                                 |

Figure 40

If ECG 01 device type parameter is configured as RGB, Group Objects are as shown in Figure 41:

Switching: ECG switching Status: ECG on/off status feedback Relative dimming: ECG relative dimming Absolute dimming: ECG absolute dimming Status dimming value: ECG dimming value status feedback Failure status: ECG failure status feedback RGB: ECG RGB value RGB. Feedback: ECG RGB value feedback

| 👩 Close Project 🦸 Undo 🛝          | Redo 🚈        | ) Reports 📰 Workplace * 📑 Catalogs  | Disgnostics                 |                                                    |                                |
|-----------------------------------|---------------|-------------------------------------|-----------------------------|----------------------------------------------------|--------------------------------|
| Buildings *                       |               |                                     |                             | n 6 🔛                                              | R Properties                   |
| 🕂 Add Devices   * 🗙 Delete 👲 Down | nicad   = 🌘   | ) Info * 👩 Reset 🕴 Unicad * 🖮 Print |                             | Search D                                           | 0 0                            |
| Buildings .                       | Numb          | er * Name                           | Object Function Description | n Group Addres Length C R W T U Data Type Priority | Settings Comments Information  |
| Dynamic Folders                   | <b>1</b>      | CH1, Generical                      | Ballast fault number        | 1 byte C T - counter pullow                        | Name                           |
| a illa Suncinter                  | <b>#</b> 24   | CHI, Genenral                       | Lamp fault number           | 1 byte C T - counter pullow                        | KN9100/DA2-2CH DAU-gateway     |
| . D.1                             | <b>12</b> 5   | CH1 Broadcast                       | Switching                   | 1bit C - W switch Low                              | Individual Address             |
| a gaj omce                        | <b>1</b> 26   | CHI Broadcast                       | Relative dimming            | 4 bit C - W dimming cLow                           | 11 1 *                         |
| 1.1.1 KN9100/DA2-2CH DAU-ga       | <b>#</b> 27   | CH1 Broadcast                       | Absolute dimming            | 1 byte C - W percentag Low                         | 1.1 . T                        |
| 关 Trades                          | <b>1</b>      | CHI Broadcast                       | Colour Temp(R)              | 2 bytes C - W T U absolute c Low                   | Description                    |
|                                   | <b>#</b> 219  | CH1 Broadcast                       | RGB                         | 3 bytes C - W RG8 value Low                        |                                |
|                                   | <b>1</b> 0    | CHI Broadcast                       | XY                          | 6 bytes C - W colour xyV Low                       |                                |
|                                   | <b>8</b> 11   | CH1, Generiral                      | Device Count                | 1 byte C T - counter pullow                        |                                |
|                                   | FT 12         | CHI ECG 01, Switching               | ON/OFF                      | 1bit C - W switch Low                              | Last Modified 2022/00/13 10:45 |
|                                   | <b>#</b> 413  | CH1 ECG 01, Status                  | ON/OFF                      | 1bit C R - T - switch Low                          | Last Downloaded                |
|                                   | <b>F</b>      | CHI ECG 01, Relative dimming        | Brightes/Darker             | 4 bit C · W · · dimming cLow                       | Serial Number                  |
|                                   | <b>#</b> 115  | CH1 ECG 01, Absolute dimming        | Absolute dimming            | 1 byte C - W percentag Low                         |                                |
|                                   | 16            | CH1 ECG 01, Status dimming value    | Brightness                  | 1 byte C R - T - percentag Low                     | Status                         |
|                                   | <b>#2</b> 17  | CH1 ECG 01, Failure status          | Error code                  | 1 byte C R - T - counter pullow                    | Unknown                        |
|                                   | <b>#</b> 18   | CHI ECG 01, RGB                     | RGB                         | 3 bytes C + W + U RSB value Low                    |                                |
|                                   | <b>#</b> 2 19 | CHIT ECG 01, RG8                    | RG8, Feedback               | 3 bytes C R - T - RG8 value_Low                    |                                |
|                                   | 20            | CHI ECG 02, Switching               | ON/OFF                      | 1 bit C + W + + switch Low                         |                                |
|                                   | <b>#</b> 2 22 | CH1 ECG 02, Relative dimming        | Brighten/Darker             | 4 bit C - W dimming c Low                          |                                |
|                                   | 23            | CH1 ECG 02, Absolute dimming        | Absolute dimming            | 1 byte C · W · · percentag Low                     |                                |
|                                   | #225          | CHI ECG 02, Failure status          | Error code                  | 1 byte C R - T - counter pullow                    |                                |
|                                   | 28            | CH1 ECG 03, Switching               | ON/OFF                      | 1bit C - W switch Low                              |                                |
|                                   | <b>#</b> 2 30 | CHI ECG 03, Relative dimming        | Brighten/Darker             | 4 bit C + W + + dimming c Low                      |                                |
|                                   | #2 31         | CH1 ECG 03, Absolute dimming        | Absolute dimming            | 1 byte C - W percentag. Low                        |                                |
|                                   | <b>4</b> 33   | CHT ECG 03, Failure status          | Error code                  | Tbyte C R - T - counter pullow                     | Find and Replace               |
|                                   | #236          | CH1 ECG 04, Switching               | ON/OFF                      | 1 bit C - W switch Low                             | III Wordsmanner                |
|                                   | 38            | CHI ECG 04, Relative dimming        | Brighten/Darker             | 4 bit C + W + + dimming cLow                       | wonspaces                      |
|                                   | 39            | CH1 ECG 04, Absolute dimming        | Absolute dimming            | 1 byte C - W percentag Low                         | Ø Todo Items                   |
|                                   | <b>#</b> 2 41 | CH1 ECG 04, Failure status          | Error code                  | 1byte C R - T - counter pullow                     | O and the Owner of the         |
|                                   | \$2144        | CHI ECG 05. Switching               | ON/OFF                      | Thit C . W saith Low                               | · · · renaing operauons        |

Figure 41

If ECG 01 device type parameter is configured as XY, Group Objects are as shown in Figure 42: Switching: ECG switching Status: ECG on/off status feedback Relative dimming: ECG relative dimming Absolute dimming: ECG absolute dimming Status dimming value: ECG dimming value status feedback Failure status: ECG failure status feedback XY: ECG XY value XY, Feedback: ECG XY status feedback

|                                                                                                    | Buildings -                       |              |                                     |                             | n d 🔀                                            | Properties                     |
|----------------------------------------------------------------------------------------------------|-----------------------------------|--------------|-------------------------------------|-----------------------------|--------------------------------------------------|--------------------------------|
| Bit Above         Name         Name                                                                                                    | 🕂 Add Devices   🔹 🗙 Delete 🔮 Down | nload   • (  | 🕽 Info = 👩 Reset 🔅 Unicad = 🖮 Print |                             | Search P                                         |                                |
| By mean (statis)         C / C / C / C / C / C / C / C / C / C /                                                                                                    | Buildings •                       | Numb         | ter * Name                          | Object Function Description | Group Addres Length C R W T U Data Type Priority | Settings Comments Information  |
| O B Londor         O C General         Long Data Martine         Top Data Martine         Top Data Martine         Top Data Martine         O Martine         O Martine                                                                                                    | Dynamic Folders                   | # <b>2</b> 3 | CH1, Generical                      | Ballast fault number        | 1 byte C T - counter pullow                      | Name                           |
| Image: mode of the state of the state of the st                        | A IBA Sunricher                   | <b>#</b> 2 4 | CHI, Genenral                       | Lamp fault number           | 1 byte C T - counter pullow                      | KN9100/DA2-2CH DAU-astemay     |
| # # 0         # 0         Of feature         Native derive         1 (a)         0 (b)         1 (c)         1 (c)                                                                                                    | . 51 or                           | <b>1</b>     | CH1 Broadcast                       | Switching                   | 1bit C - W switch Low                            | Individual Address             |
| Ultraviolationalizationalizationalinalizationalizationalizationalizationalizationalizati                        | a all once                        | 210          | CHI Broadcast                       | Relative dimming            | 4 bit C · W · · dimming c. Low                   | 11 1 1                         |
| Name         Cit         Off feastant         Columbra         City Margin         City Margin         City Margi                                                                                                    | 1.1.1 KN9100/DA2-2CH DAU-ga       | 227          | CH1 Broadcast                       | Absolute dimming            | 1 byte C - W percentag. Low                      | 1.1 , T +                      |
| c1     Of feadure     KG     Styme C     W     - W     M     M                                                                                                    | K Trades                          | 228          | CHI Broadcast                       | Colour Temp(R)              | 2 bytes C - W T U absolute c Low                 | Description                    |
| CT         OF finalation         VY         Expert C         W         Expert C         W         I         I                                                                                                    |                                   | <b>8</b> 29  | CHI Broadcast                       | RGB                         | 3 bytes C - W RS8 value Low                      |                                |
| Infl         One General         One Control         Tage         Infl         One General         Operation           01         One EGO Statuto         Operation         Operation                                                                                                    |                                   | 210          | CHI Broadcast                       | XY                          | 6 bytes C + W + + colour xyY Low                 |                                |
| C1     OFECOS bases     OVOPT     18     C     W     1     M     D     M     D     M     D     M     D     M     D     M     D     M     D     M     D     M     D     M     D     M     D     M     D     M     D     M     D     M     D     M     D     M     D     M     D     M     D     M     D     M     D     M     D     D     D<                                                                                                    |                                   | #2 11        | CHI, General                        | Device Count                | 1 byte C T - counter pullow                      |                                |
| efficiency     00/017     18t     C     1     1     1000     1000     1000     1000     1000     1000     1000     1000     1000     1000     1000     1000     1000     1000     1000     1000     1000     1000     1000     1000     1000     1000     1000     1000     1000     1000     1000     1000     1000     1000     1000     1000     1000     1000     1000     1000     1000     1000     1000     1000     1000     1000     1000     1000     1000     1000     1000     1000     1000     1000     1000     1000     1000     1000     1000     1000     1000     1000     1000     1000     1000     1000     1000     1000     1000     1000     1000     1000     1000     1000     1000     1000     1000     1000     1000     1000     1000     1000     1000     1000     1000     1000     1000     1000     1000     1000     1000     1000     1000     1000     1000     1000     1000     1000     1000     1000     1000     1000     1000     1000     1000     1000     1000     10000     1000     1000     1000                                                                                                    |                                   | 12           | CHI ECG 01, Switching               | CN/OFF                      | 1bt C - W switch Low                             | Last Mediled 2022/00/02 ID-05  |
| GH     OH EGG / Marchard andmary     Biggen Claser     418     C     V     V     PersongLew     PersongLew                                                                                                    |                                   | w2110        | CHIT ECG 01. Status                 | CN/OFF                      | 1bit C R - T - paitch Low                        | Last modified 2022/10/15 10:40 |
| India     0     0     100 ft, 0.000 streaming     Aboute dramag     1type     C     W     1     Materia     Materia       India     0     0     0.000 ft, 0.000 streaming     0     0     1     1     1     Materia     Materia       India     0     0     0.000 ft, 0.000 streaming     0     0     1     1     1     1     Materia       India     0     0     0.000 ft, 0.000 streaming     0     0     1     1     1     1     1     1     1     1     1     1     1     1     1     1     1     1     1     1     1     1     1     1     1     1     1     1     1     1     1     1     1     1     1     1     1     1     1     1     1     1     1     1     1     1     1     1     1     1     1     1     1     1     1     1     1     1     1     1     1     1     1     1     1     1     1     1     1     1     1     1     1     1     1     1     1     1     1     1     1     1     1     1     1 <t< td=""><td>214</td><td>CHI ECG 01, Relative dimming</td><td>Brighter/Darker</td><td>4 bit C · W · · dimming cLow</td><td>Last Downloaded</td></t<>                                                                                                    |                                   | 214          | CHI ECG 01, Relative dimming        | Brighter/Darker             | 4 bit C · W · · dimming cLow                     | Last Downloaded                |
| CH1         OH COS (Transmissure)         Buymes         Tayle         C I         T.         County T.         Dem           CH1         OH COS (Transmiss)         Exp or othe         Tayle         C I         T.         O US (Transmiss)         Exp or othe         Tayle         C I         T.         O US (Transmiss)         Exp or othe         Tayle         C I         T.         O US (Transmiss)         Exp or othe         Tayle         C I         T.         O US (Transmiss)         Exp or othe         Tayle         C I         T.         O US (Transmiss)         Exp or othe         Tayle         C I         T.         O US (Transmiss)         Exp or othe         Tayle         C I         T.         O US (Transmiss)         Exp or othe         Tayle         C I         T.         O US (Transmiss)         Exp or othe         Tayle         C I         T.         O US (Transmiss)         Exp or othe         Tayle         C I         T.         O US (Transmiss)         Exp or othe         Tayle         C I         T.         O US (Transmiss)         Exp or othe         Tayle         C I         T.         O US (Transmiss)         Exp or othe         Tayle         C I         T.         Tayle         C I         Tayle         C I         Tayle         C I         Ta                                                                                                    |                                   | 115          | CHI ECG 01. Absolute dimming        | Absolute dimming            | 1 byte C - W percentag. Low                      | Senal Number                   |
| International (1)     OP COD (C) Advances many     Bor code     Tayle (2)     I to answer (1)     Descendent (1)       International (1)     OP COD (2)     Advances (1)     I to answer (1)     I to answer (1)     Descendent (1)       International (1)     OP COD (2)     Advances (1)     I to answer (1)     I to answer (1)     Descendent (1)       International (1)     OP COD (2)     Advances (1)     I to answer (1)     I to answer (1)     Descendent (1)       International (1)     OP COD (2)     Advances (1)     I to answer (1)     I to answer (1)     Descendent (1)       International (1)     OP COD (2)     Advances (1)     I to answer (1)     I to answer (1)     I to answer (1)       International (1)     OP COD (2)     Advances (1)     I to answer (1)     I to answer (1)     I to answer (1)       International (1)     OP COD (2)     Advances (1)     I to answer (1)     I to answer (1)     I to answer (1)       International (1)     OP COD (2)     Advances (1)     I to answer (1)     I to answer (1)     I to answer (1)       International (1)     OP COD (2)     Advances (1)     I to answer (1)     I to answer (1)       International (1)     OP COD (2)     Advances (1)     I to answer (1)     I to answer (1)       International (1)     OP COD (2)     I to answer (1)                                                                                                    |                                   | a 16         | CH1 ECG 01, Status dimming value    | Brightness                  | 1byte C R - T - percentag. Low                   | 61-2                           |
| Initial         OPE (CO G, W)         W         Expanse         Expanse <t< td=""><td></td><td>27 17</td><td>CHI ECG 01, Failure status</td><td>Error code</td><td>1 byte C R - T - counter pullow</td><td>Unknown</td></t<>                                                                                                    |                                   | 27 17        | CHI ECG 01, Failure status          | Error code                  | 1 byte C R - T - counter pullow                  | Unknown                        |
| Infly         OP (10 G): W         W. Hetland         Explicit         C   1   1   - 1   - 1   - 1   - 1   - 1   - 1   - 1   - 1   - 1   - 1   - 1   - 1   - 1   - 1   - 1   - 1   - 1   - 1   - 1   - 1   - 1   - 1   - 1   - 1   - 1   - 1   - 1   - 1   - 1   - 1   - 1   - 1   - 1   - 1   - 1   - 1   - 1   - 1   - 1   - 1   - 1   - 1   - 1   - 1   - 1   - 1   - 1   - 1   - 1   - 1   - 1   - 1   - 1   - 1   - 1   - 1   - 1   - 1   - 1   - 1   - 1   - 1   - 1   - 1   - 1   - 1   - 1   - 1   - 1   - 1   - 1   - 1   - 1   - 1   - 1   - 1   - 1   - 1   - 1   - 1   - 1   - 1   - 1   - 1   - 1   - 1   - 1   - 1   - 1   - 1   - 1   - 1   - 1   - 1   - 1   - 1   - 1   - 1   - 1   - 1   - 1   - 1   - 1   - 1   - 1   - 1   - 1   - 1   - 1   - 1   - 1   - 1   - 1   - 1   - 1   - 1   - 1   - 1   - 1   - 1   - 1   - 1   - 1   - 1   - 1   - 1   - 1   - 1   - 1   - 1   - 1   - 1   - 1   - 1   - 1   - 1   - 1   - 1   - 1   - 1   - 1   - 1   - 1   - 1   - 1   - 1   - 1   - 1   - 1   - 1   - 1   - 1   - 1   - 1   - 1   - 1   - 1   - 1   - 1   - 1   - 1   - 1   - 1   - 1   - 1   - 1   - 1   - 1   - 1   - 1   - 1   - 1   - 1   - 1   - 1   - 1   - 1   - 1   - 1   - 1   - 1   - 1   - 1   - 1   - 1   - 1   - 1   - 1   - 1   - 1   - 1   - 1   - 1   - 1   - 1   - 1   - 1   - 1   - 1   - 1   - 1   - 1   - 1   - 1   - 1   - 1   - 1   - 1   - 1   - 1   - 1   - 1   - 1   - 1   - 1   - 1   - 1   - 1   - 1   - 1   - 1   - 1   - 1   - 1   - 1   - 1   - 1   - 1   - 1   - 1   - 1   - 1   - 1   - 1   - 1   - 1   - 1   - 1   - 1   - 1   - 1   - 1   - 1   - 1   - 1   - 1   - 1   - 1   - 1   - 1   - 1   - 1   - 1   - 1   - 1   - 1   - 1   - 1   - 1   - 1   - 1   - 1   - 1   - 1   - 1   - 1   - 1   - 1   - 1   - 1   - 1   - 1   - 1   - 1   - 1   - 1   - 1   - 1   - 1   - 1   - 1   - 1   - 1   - 1   - 1   - 1   - 1   - 1   - 1   - 1   - 1   - 1   - 1   - 1   - 1   - 1   - 1   - 1   - 1   - 1   - 1   - 1   - 1   - 1   - 1   - 1   - 1   - 1   - 1   - 1   - 1   - 1   - 1   - 1   - 1   - 1   - 1   -                                                             |                                   | #2 1B        | CHI ECG 01, XY                      | XY                          | 6 bytes C - W - U colour syY Low                 | CIRCONI                        |
| CIS:         OPECOS:         Name         OPECOS:         Name         Law           CIS:         OPECOS:         Name         Second         Second <t< td=""><td></td><td>#2 19</td><td>CHI ECG 01, XY</td><td>XY, Feedback</td><td>6 bytes C R - T - colour xyY Low</td><td></td></t<>                                                                                                    |                                   | #2 19        | CHI ECG 01, XY                      | XY, Feedback                | 6 bytes C R - T - colour xyY Low                 |                                |
| eff2         O+10.02, Monte demmg         BightmChater         4.84         C · W · · · pervise_Low           G2         O+10.02, Monte demmg         Absolute demmg         Type C · W · · pervise_Low           G3         O+10.02, Monte demmg         O+10.02, Monte demmg         Type C · W · · pervise_Low           G3         O+10.02, Monte demmg         O+10.02, Monte demmg         O+10.02, Monte demmg         O+10.02, Monte demmg           G1         O+10.02, Monte demmg         Absolute demmg         Type C · W · · and/to Low         Demote demote demo                                                                                                    |                                   | 2220         | CH1 ECG 02. Switching               | ON/OFF                      | 1bt C - W switch Low                             |                                |
| G23     OP EC G2. All solution demming     Assisted demming     Tayle C • W • > 0     To imprime 1, two       G23     OP EC G2. This is discuss demming     Express of two     To imprime 1, two       G23     OP EC G3. Name is discuss demming     Express Of two     To imprime 1, two       G23     OP EC G3. Name is discuss demming     Express Of two     To imprime 1, two       G23     OP EC G3. Name is deming     Express Of two     To imprime 1, two       G33     OP EC G3. Name is deming     Express Of two     To imprime 1, two       G33     OP EC G4. Name is deming     Express Of two     To imprime 1, two       G33     OP EC G4. Name is deming     Express Of two     To imprime 1, two       G33     OP EC G4. Name is deming     Express Of two     To imprime 1, two       G33     OP EC G4. Name is deming     Express Of two     To imprime 1, two       G43     OP EC G4. Name is deming     Express Of two     To imprime 1, two       G43     OP EC G4. Name is deming     Express Of two     To imprime 1, two       G44     OP EC G4. Name is deming     To imprime 1, two     OP End of Op Op Number 10                                                                                                    |                                   | #2 22        | CHI ECG 02. Relative dimming        | Brighten/Darker             | 4 bit C + W + + dimming cLow                     |                                |
| CID         OP 100 CL Nume matu         Derrorate         Typer C         I         I         C         I         I                                                                                                    |                                   | 2223         | CH1 ECG 02, Absolute dimming        | Absolute dimming            | 1 byte C - W percentag. Low                      |                                |
| off         OP (CG 8), before \$mmg         OP (CF)         Tat.         C · W · · · demig. Low           VI2         OP (CG 8), before \$mmg         Byself cafering         Byself cafering         Tat.         OP (CG 8), before \$mmg         Advise \$mmg         Tat.         OP (CG 8), before \$mmg         Tat.         OP (CG 8), before \$mmg         Tat.         OP (CG 8), before \$mmg         Tat.         OP (CG 8), before \$mmg         Tat.         OP (CG 8), before \$mmg         Tat.         OP (CG 8), before \$mmg         Tat.         OP (CG 8), before \$mmg         OP (CG 8), before \$mmg         Tat.         OP (CG 8), before \$mmg         OP (CG 8), before \$mmg         OP (CG 8), before \$mm                                                                                                    |                                   | 1225         | CHI ECG 02, Failure status          | Error code                  | 1byte C R - T - counter pullow                   |                                |
| CII:     0 + 02 C01. But solve demong     Bigsten Clater     4 bt     C + W + - i serveds Live       CII:     0 + 02 C01. But solve demong     Haye C + W + - i serveds Live     Image: Clater       CII:     0 + 02 C01. But solve demong     Haye C + W + - i serveds Live     Image: Clater       CII:     0 + 02 C01. But solve demong     Haye C + W + - i serveds Live     Image: Clater       CII:     0 + 02 C01. But solve demong     Haye C + W + - i serveds Live     Image: Clater       CII:     0 + 02 C01. But solve demong     Haye C + W + - i serveds Live     Image: Clater       CII:     0 + 02 C01. But solve demong     Haye C + W + - i serveds Live     Image: Clater       CII:     0 + 02 C01. But solve demong     Haye C + W + - i served solve     Image: Clater       CII:     0 + 02 C01. But solve demong     Haye C + W + - i served solve     Image: Clater       CII:     0 + 02 C01. But solve demong     Haye C + W + - i served solve     Image: Clater       CII:     0 + 02 C01. But solve demong     Haye C + W + - i served solve     Image: Clater       CII:     0 + 02 C01. But solve demong     Haye C + W + - i served solve     Image: Clater       CII:     0 + 02 C01. But solve demong     Haye C + W + - i served solve demong     Image: Clater       CII:     0 + 02 C01. But solve demong     Haye C + W + - i served solve demong <t< td=""><td></td><td>128</td><td>CHI ECG 03. Switching</td><td>ON/OFF</td><td>1bit C - W switch Low</td><td></td></t<>                                                                                                    |                                   | 128          | CHI ECG 03. Switching               | ON/OFF                      | 1bit C - W switch Low                            |                                |
| India         One (COL 8) Nature atterning         Assister atterning         Type         C · W · · · Currents         P · · · · Currents           IDI         One (COL 8) Nature atterning         Brown on ode         Type         C · W · · · Currents         P · · · · Currents           IDI         One (COL 8) Nature atterning         ONCOF         Table         C · W · · · · atterning         P · · · · · · · · · · · · · · · · · · ·                                                                                                    |                                   | at 30        | CHI ECG 03, Relative dimming        | Brighter/Darker             | 4bk C · W · · dimmingLow                         |                                |
| India         OP (COLD)         Derror de<br>Linder Statut         Derror de<br>Linder Statut         Derror de<br>Linder Statut         Derror de<br>Linder Statut         De<br>Linder Statut         De<br>Linder Statut <thde<br>Lind</thde<br>                                                                                                    |                                   | #2 31        | CHI ECG 03. Absolute dimming        | Absolute dimming            | 1 byte C - W percentag. Low                      |                                |
| VIII         OH CO 44 Marked memory         OH/CVF         Tat         C - W Marked Law         Month Law         Month Law                                                                                                    |                                   | 2 33         | CH1 ECG 03, Failure status          | Error code                  | 1 byte C R - T - counter pullow                  | P Find and Replace             |
| CH         0 + 01 C0 4 Munic shrining         Boyten Clater         4 ± 0 < W - 1 strings Low                                                                                                    |                                   | #236         | CHI ECG 04, Switching               | CN/OFF                      | 1bit C - W switch Low                            |                                |
| Inclusion         Appoint drimming         Type C - W secretagLow         Image: Comparison of the C - W secretagLow         Image: Comparison of the C - W secr                                                                                                    |                                   | #238         | CH1 ECG 04, Relative dimming        | Brighter/Darker             | 4 bit C + W + + dimming.c.Low                    | Workspaces                     |
| MELLA CHE (CO 4), False status (for code ) Type C 8 → T - converge Low (<br>MELLA CHE (CO 4), False status (for code ) Type C 8 → T - converge Low (for C 4) (for C 4) |                                   | <b>1</b> 39  | CHT ECG 04, Absolute dimming        | Absolute dimming            | 1 byte C - W percentag. Low                      | O Todo Items                   |
| willed OHIEGG 5 Switching ON/DEE 1bit C W - switch Inw * O Pending Operations                                                                                                    |                                   | #2 41        | CH1 ECG 04, Failure status          | Error code                  | 1 byte C R - T - counter pullow                  | -                              |
|                                                                                                    |                                   | #2144        | CHI FOG 05. Switching               | ONJOEF                      | The C - W saith Low                              | Pending Operations             |
|                                                                                                    |                                   | Group C      | Jojects Channels Parameter          |                             |                                                  | - on a construction of a       |

Figure 42

## 3.3.3. Group Objects of ECG Group

There are total 16 ECG Groups 01-16, each Group can be programmed separately. Group Objects of 16 groups are the same. Following is the Group Objects of Group 01 as an example as shown in Figure 43, for other Groups, please refer to Group 01.

#### Note: here the ECG Groups 01-16 mirror DALI Groups 0-15.

### Group Objects of ECG Group:

Switching: group switching Relative dimming: group relative dimming Absolute dimming: group absolute dimming Color Temp(K): group color temperature value RGB: group RGB value XY: group XY coordinate value

| ETS5 <sup>w</sup> - Sunricher<br>ETS Edit Workplace Commissio | ning <u>D</u> iag | nostics Apps Wigdow                 |                                    |                                                  | - 0                                                                                                    | ^ |
|---------------------------------------------------------------|-------------------|-------------------------------------|------------------------------------|--------------------------------------------------|----------------------------------------------------------------------------------------------------|---|
| 👩 Close Project 🦨 Undo 🛝                                      | Redo 🚔            | ) Reports 📰 Workplace * 🔡 Catalog   | 25 📰 Diagnostics                   |                                                  |                                                                                                    |   |
| Buildings -                                                   |                   |                                     |                                    |                                                  | E Properties                                                                                                    |   |
| 🕂 Add Devices   * 🗙 Delete 🔮 Down                             | nicad   * (       | ) Info = 👩 Reset 🔗 Unicad = 🖮 Print |                                    | Search Ø                                         |                                                                                                    |   |
| D Buildings                                                   | Num               | er * Name                           | Object Function Description        | Group Addres Length C R W T U Data Type Priority | Settings Comments Information                                                                                   |   |
| Damamic Editors                                               | 251               | CH1 ECG 63. Absolute dimming        | Absolute dimming                   | 1 byte C - W percentag, Low                      | * Name                                                                                                    |   |
| a Ra Sussistar                                                | #2513             | CHI ECG 63. Failure status          | Error code                         | 1 byte C R - T - counter pullow                  | CHI Group DI. Switching                                                                                         |   |
|                                                               | 2 516             | CH1 ECG 64, Switching               | ON/OFF                             | 1 bit C - W switch Low                           | Description                                                                                                    |   |
| A Dig Office                                                  | 1518              | CHI ECG 64. Relative dimming        | Erighter/Darker                    | 4 bit C - W dimming c_low                        |                                                                                                    |   |
| 1.1.1 KN9100/DA2-2CH DALI-ga                                  | #2519             | CHI ECG 64, Absolute dimming        | Absolute dimming                   | 1 byte C - W percentag. Low                      |                                                                                                    |   |
| X <sup>*</sup> Trades                                         | 1521              | CHI ECG 64, Failure status          | Error code                         | 1 byte C R - T - counter pullow                  |                                                                                                    |   |
|                                                               | \$2524            | CH1 Group 01, Switching             | ON/OFF                             | 1 bit C - W switch Low                           |                                                                                                    |   |
|                                                               | \$25              | CH1 Group 01, Relative dimming      | Brighter/Darker                    | 4 bit C + W + + dimming c_Low                    | Priority                                                                                                    |   |
|                                                               | 12 526            | OH1 Group 01, Absolute dimming      | Absolute dimming                   | 1 byte C - W percentag. Low                      | Low                                                                                                    | * |
|                                                               | #2 527            | CHI Group 01, Color Temp            | Color Temp                         | 2 bytes C + W T + pulses Low                     | Flags                                                                                                    |   |
|                                                               | #2 528            | CHI Group 01, RG8                   | RGB                                | 3 bytes C - W RGB value Low                      | ✓ Communication                                                                                                 |   |
|                                                               | 529               | CHI Group 01, XY                    | XY                                 | 6 bytes C + W + + colourxy// Low                 | Read                                                                                                    |   |
|                                                               | #2 530            | CHI Group 02, Switching             | ON/OFF                             | 1 bit C - W switch Low                           | ✓ Write                                                                                                    |   |
|                                                               | 531               | CH1 Group 02, Relative dimming      | Brighter/Darker                    | 4 bit C + W + + dimming c_Low                    | Transmit                                                                                                    |   |
|                                                               | <b>#</b> 2 532    | CH1 Group 02, Absolute dimming      | Absolute dimming                   | 1 byte C - W percenteg. Low                      | Bead On Init                                                                                                    |   |
|                                                               | <b>8</b> 533      | CH1 Group 02, Color Temp            | Color Temp                         | 2 bytes C + W T + pulses Low                     | Data Turce                                                                                                    |   |
|                                                               | <b>#</b> # 534    | CHI Group 02, RGB                   | RGB                                | 3 bytes C - W RGB value Low                      | 111.04                                                                                                    |   |
|                                                               | <b>#</b> \$35     | CHI Group 02, XY                    | XY                                 | 6 bytes C - W colourxy/ Low                      | 1.001 switch                                                                                                    | - |
|                                                               | <b>4</b> 2 536    | CHI Group 03, Switching             | ON/OFF                             | 1 bit C - W switch Low                           | 1.002 boolean                                                                                                   |   |
|                                                               | 537               | CH1 Group 03, Relative dimming      | Brighter/Darker                    | 4 bit C + W + + dimming c_Low                    | 1.003 enable                                                                                                    |   |
|                                                               | <b>#2</b> 538     | CHI Group 03, Absolute dimming      | Absolute dimming                   | 1 byte C - W percentag. Low                      | 1.005 alarm                                                                                                    |   |
|                                                               | <b>82</b> 539     | CH1 Group 03, Color Temp            | Color Temp                         | 2 bytes C - W T - pulses Low                     | 1.006 binary value                                                                                              |   |
|                                                               | <b>54</b> 0       | CH1 Group 03, RGB                   | RGB                                | 3 bytes C - W RGB value Low                      | Defend.                                                                                                    |   |
|                                                               | #2 541            | CH1 Group 03, XY                    | XY                                 | 6 bytes C - W colour x/Y Low                     |                                                                                                    |   |
|                                                               | <b>\$42</b>       | CH1 Group 04, Switching             | ON/OFF                             | 1 bit C - W switch Low                           | Find and Replace                                                                                                |   |
|                                                               | 543               | CH1 Group 04, Relative dimming      | Brighter/Darker                    | 4 bit C - W dimming c Low                        | The second second second second second second second second second second second second second second second se |   |
|                                                               | 544               | CHI Group 04, Absolute dimming      | Absolute dimming                   | 1 byte C - W percentag Low                       | Workspaces                                                                                                    |   |
|                                                               | \$\$1545          | OH1 Group 04, Color Temp            | Color Temp                         | 2 bytes C - W T - pulses Low                     | Ø Todo Items                                                                                                    |   |
|                                                               | #2 546            | CH1 Group 04, ROB                   | RGB                                | 3 bytes C + W + + RGB value Low                  | O Danie Counting                                                                                                |   |
|                                                               | #21547<br>16      | Oil Smin 04 XY                      | XY                                 | 6 holes C - W colourseV Low                      | <ul> <li>Pending operations</li> </ul>                                                                          |   |
|                                                               | Group (           | Objects Channels Parameter          |                                    |                                                  | Undo History                                                                                                    |   |
| 15.15.1 AB8 IPS/S2.1 (192.168.100.222.3671)                   | + 11N             | ev ine                              | 11.1 KHISTOD, CA2-2CH DALI-galaway | 524 CH1 Droup 01, Switching - Chi(CHF            | Last used workspace                                                                                             |   |

#### 3.3.3. Group Objects of Scene

There are total 16 Scenes 01-16, the Group Objects of scene are used to recall the configured 16 DALI scenes, the Group Objects of scene are as shown in Figure 44.

#### Note: here the 16 scenes 01-16 mirrors the configured DALI scene numbers 0-15.

#### Group Objects of Scene:

Scene 8bit, Scene No.: directly recall scene numbers 01-16 (corresponding to DALI scene 0-15) Scene 1bit, Recall 01/02: send data 0/1 to recall scene number 01/02 (corresponding to DALI scene 0/1) Scene 1bit, Recall 03/04: send data 0/1 recall scene number 03/04 (corresponding to DALI scene 2/3) Scene 1bit, Recall 05/06: send data 0/1 recall scene number 05/06 (corresponding to DALI scene 4/5) Scene 1bit, Recall 07/08: send data 0/1 recall scene number 07/08 (corresponding to DALI scene 6/7) Scene 1bit, Recall 09/10: send data 0/1 recall scene number 09/10 (corresponding to DALI scene 8/9) Scene 1bit, Recall 11/12: send data 0/1 recall scene number 11/12 (corresponding to DALI scene 10/11) Scene 1bit, Recall 13/14: send data 0/1 recall scene number 13/14 (corresponding to DALI scene 12/13) Scene 1bit, Recall 15/16: send data 0/1 recall scene number 15/16 (corresponding to DALI scene 14/15)

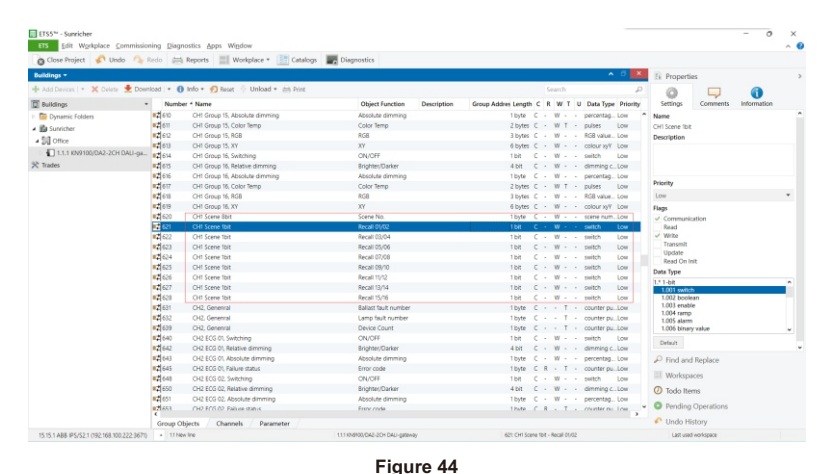

### Wiring diagram

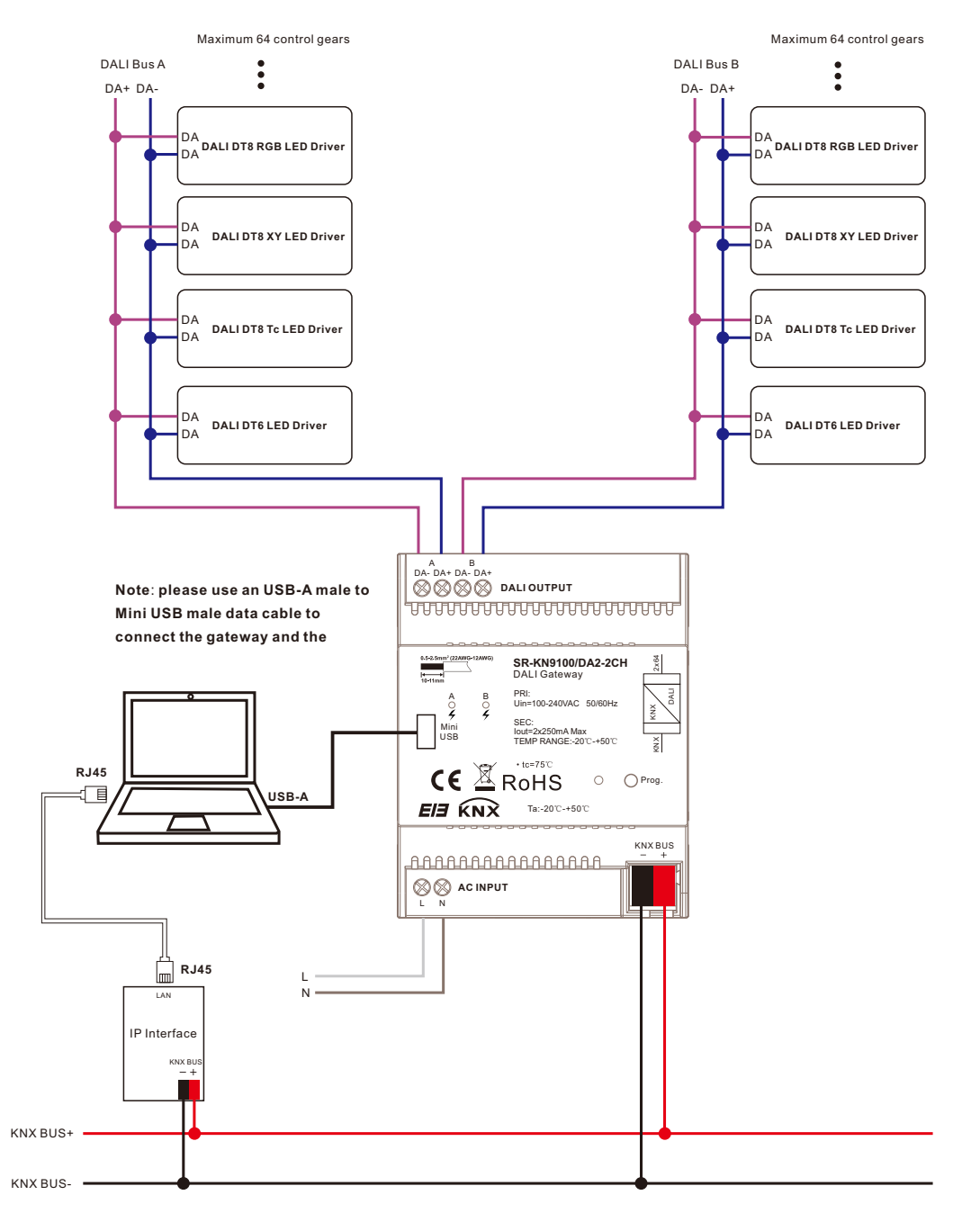

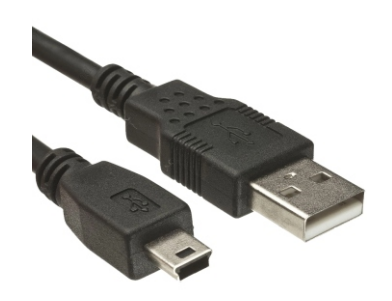

# **Product Dimension**

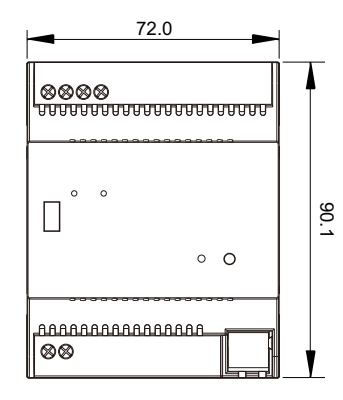

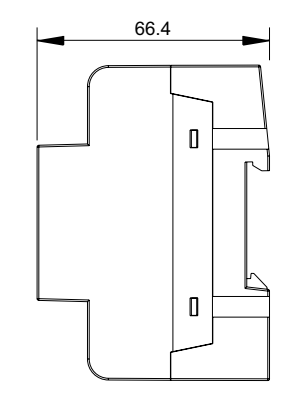